# HP Deskjet 460

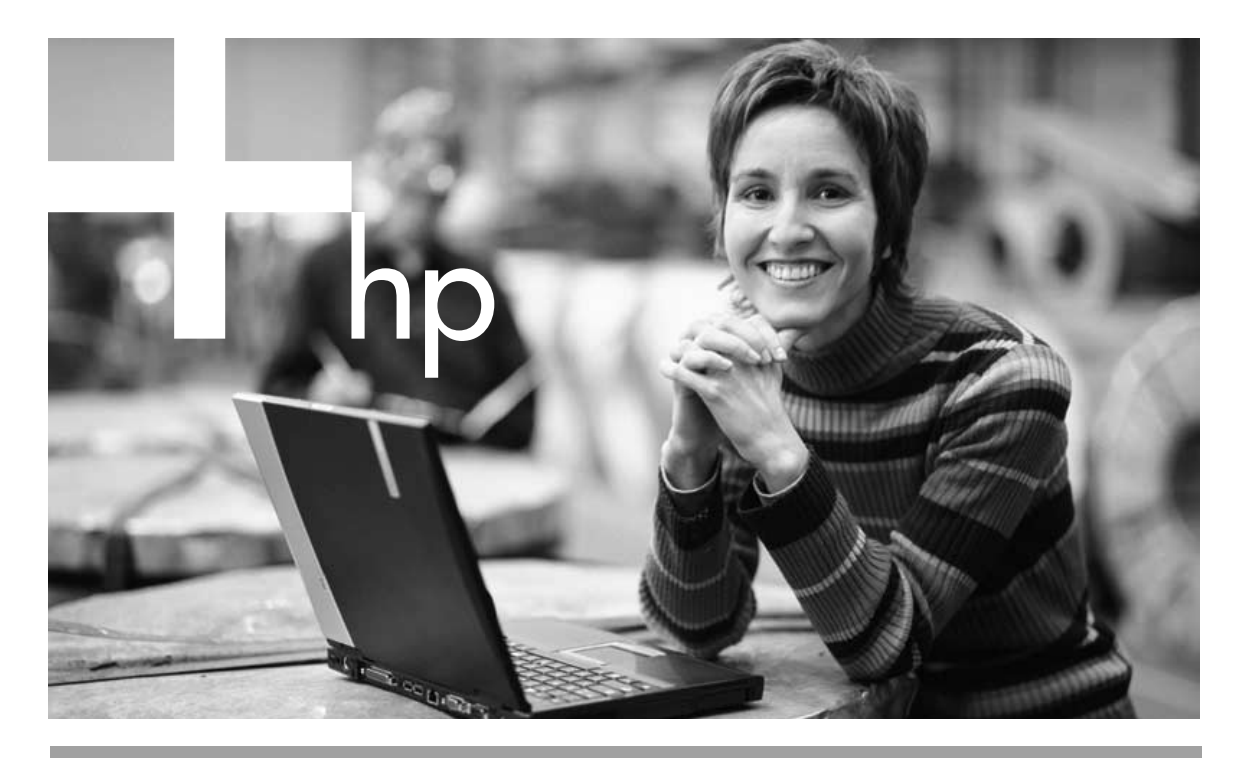

Installasjonsveiledning

Aloitusopas

- Installationshandledning
- Opsætningsvejledning

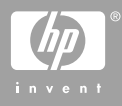

#### **Copyright Information**

© 2005 Copyright Hewlett-Packard Development Company, L.P.

Reproduction, adaptation or translation without prior written permission is prohibited, except as allowed under the copyright laws.

The information contained herein is subject to change without notice.

The only warranties for HP products and services are set forth in the express warranty statements accompanying such products and services. Nothing herein should be construed as constituting an additional warranty. HP shall not be liable for technical or editorial errors or omissions contained herein.

1,6/2005

#### **Trademark Credits**

Microsoft and Windows are registered trademarks or trademarks of Microsoft Corporation in the United States and/ or other countries/regions.

The Bluetooth trademarks are owned by Bluetooth SIG, Inc., U.S.A. and used by Hewlett-Packard under license.

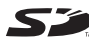

**S** The SD Logo is a trademark.

#### Sikkerhetsinformasjon

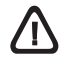

Ta alltid vanlige forholdsregler ved bruk av denne enheten for å minske risikoen for personskade som følge av brann eller elektrisk støt.

- Les og forstå alle anvisningene i dokumentasjonen som følger med skriveren.
- Vær oppmerksom på alle advarsler og instruksjoner på enheten.
- 3. Trekk ut kontakten til enheten før eventuell rengjøring.
- Produktet skal ikke installeres eller brukes nær vann, eller når du er våt.
- 5. Installer enheten trygt på et stødig underlag.
- Installer enheten på et beskyttet sted der ingen kan tråkke på eller snuble i ledningen, og ledningen ikke kan skades.
- 7. Se under Feilsøking hvis produktet ikke fungerer normalt.
- 8. Ingen innvendige deler kan repareres av brukeren. Service skal utføres av kvalifiserte serviceutøvere.

#### Turvatiedot

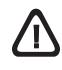

Noudata perusturvallisuusohjeita aina tätä tuotetta käytettäessä tulipalon tai sähköiskun aiheuttaman loukkaantumisriskin vähentämiseksi.

- Lue ja ymmärrä kaikki kirjoittimen kanssa toimitettu dokumentaatio.
- Noudata kaikkia tuotteeseen merkittyjä varoituksia ja ohjeita.
- 3. Irrota tuote seinäpistorasiasta ennen puhdistamista.
- Tuotetta ei saa asentaa tai käyttää veden lähellä tai kun olet märkä.
- 5. Asenna tuote kunnolla tukevalle alustalle.
- Asenna tuote suojattuun paikkaan, jossa johdon päälle ei voi astua eikä siihen voi kompastua, jottei johto vaurioidu.
- 7. Jos testisivu ei tulostu, katso Vianmääritystä.
- Kirjoittimen sisällä ei ole käyttäjän huollettavia osia. Laitteen saa huoltaa vain koulutettu huoltohenkilöstö.

#### Information om säkerhet

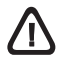

Vidtag alltid grundläggande säkerhetsåtgärder när denna enhet används för att minska risken för kroppsskador på grund av brand eller elektriska stötar.

- Användaren bör läsa och göra sig införstådd med alla anvisningar i denna dokumentation som levereras med skrivaren.
- lakttag alla varningar och anvisningar som anges på enheten.
- Dra ut nätsladden ur vägguttaget innan du rengör denna enhet.
- 4. Du ska inte installera eller använda denna enhet i närheten av vatten eller när du själv är blöt.
- 5. Enheten ska stå på ett stadigt och stabilt underlag.
- Installera enheten på sådant sätt att ingen kan trampa på eller snubbla på nätsladden så att denna skadas.
- 7. Se Felsökning om enheten inte fungerar som den ska.
- Skrivaren innehåller inga delar som kan repareras. Låt kvalificerad personal utföra alla service.

#### Anvisning i sikkerhed

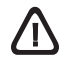

Man skal altid tage almindelige sikkerhedsforanstaltninger når man anvender dette produkt, så man reducerer risiko for personskade ved brand eller eletrisk stød.

- 1. Man skal sætte sig grundigt ind i anvisningerne i den dokumentation, der leveres med printeren.
- 2. Følg alle advarsler og anvisninger på produktet.
- 3. Tag stikket ud af stikkontakten inden produktet gøres rent.
- Produktet må ikke anbringes eller bruges i nærheden af vand og når man er våd.
- Produktet skal anbringes, så det står fast på en stabil flade.
- Produktet skal anbringes, så man ikke træder på eller falder over ledningen, og således at ledningen ikke bliver beskadiget.
- Hvis produktet ikke virker som det skal, henvises der til "Fejlfinding".
- 8. Man kan ikke selv reparere nogen dele i produktet. Reparation skal udføres af uddannet personel.

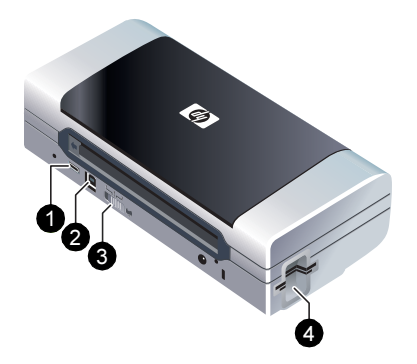

Du finner mer informasjon i den elektroniske brukerhåndboken på Starter CDen. 1) PictBridge/USBvertsport, 2) USB-port (Universal Serial Bus), 3) Profilbryter for trådløs kommunikasjon, 4) Spor for CompactFlash™-kort/ minnekortspor, 5) Kortholder.

Skriver i HP Deskjet 460-serien.

Denne skriveren gir rask, mobil utskrift med profesjonell kvalitet.

Du kan skrive ut direkte via en USB-kabel fra datamaskiner og PictBridge-kameraer, fra minnekort i digitalkameraer eller USB-flashstasjoner med DPOF-filer eller trådløst fra 802.11eller Bluetooth<sup>®</sup>-aktiverte enheter.

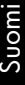

HP DeskJet 460 -sarjan kirjoitin. Tämä kirjoitin tarjoaa mahdollisuuden nopeaan,

ammattitaitoiseen mobiilitulostukseen.

Voit tulostaa suoraan tietokoneista ja PictBridge-kameroista USB-kaapelin avulla, digitaalikameran muistikorteista tai USB-flash-asemista DPOF-tiedostoilla tai langattomasti 802.11- tai Bluetooth<sup>®</sup>-laitteista. Katso Aloitus-CD:llä (Starter CD) olevasta näyttöön avautuvasta käyttöoppaasta lisätietoja. 1) PictBridge/USBisäntäportti, 2) Universal serial bus (USB) -portti, 3) Langattoman profiilin kytkin, 4) CompactFlash™korttipaikka/Muistikorttipaikka, 5) Korttipidike.

HP Deskjet 460 series-skrivare. Denna skrivare tillhandahåller snabb, professionell utskrift på en flyttbar skrivare.

Du kan skriva ut direkt via USB-kabel från datorer och PictBridge-kameror, från minneskort för digitala kameror eller USB-flashenheter med DPOF-filer, eller trådlöst från 802.11eller Bluetooth<sup>®</sup>-aktiverade enheter. Den direktanslutna användarhandboken på Starter CD innehåller ytterligare information. 1) PictBridge/USB Värdport, 2) USB-port (Universal Serial Bus), 3) Omkopplare för trådlös profil, 4) CompactFlash™-kortplats/ minneskortplats, 5) Korthållare.

#### HP Deskjet 460 Series-printer.

Denne printer giver hurtig og professionel mobil udskrivning. Du kan udskrive direkte via et USB-kabel fra computere og PictBridge-kameraer, fra hukommelseskort i digitalkameraer eller USB flash-drev med DPOF-filer, eller trådløst fra 802.11 eller Bluetooth<sup>®</sup> aktiverede enheder. Se den elektroniske brugervejledning på Starter-cd'en for at få yderligere oplysninger. 1) PictBridge/USB-værtsport,

2) USB (Universal Serial Bus) port, 3) Trådløs profilomskifter,

4) CompactFlash™ kortstik/hukommelseskortstik,

5) Kortholder.

Jans

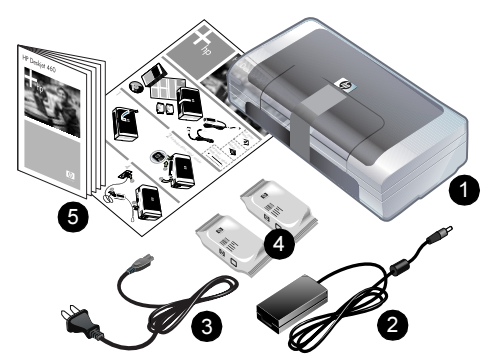

Kontroller innholdet i pakken.

 Skriver i HP Deskjet 460-serien, 2) strømadapter,
 nettledning, 4) svart og trefarget blekkpatron, 5) trykt dokumentasjon,

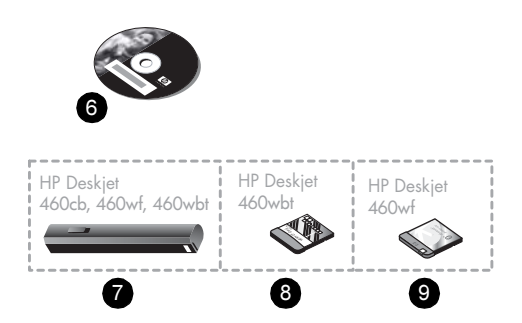

6) Starter CD (programvare og elektronisk dokumentasjon),
7) Batteri (følger med HP Deskjet 460cb, 460wf og 460wbt),
8) Bluetooth-skriverkort (HP Deskjet 460wbt),
9) 802.11-skriverkort (HP Deskjet 460wf).

Tarkasta pakkauksen sisältö.

 HP Deskjet 460 -sarjan kirjoitin, 2) verkkolaite,
 virtajohto, 4) musta ja kolmivärimustekasetti, 5) painettu dokumentaatio, 6) Starter CD (ohjelmisto ja sähköinen dokumentaatio),
7) akku (toimitetaan mukana HP Deskjet 460cb-, 460wf- ja 460wbt-kirjoittimissa),
8) Bluetooth-kirjoitinkortti (HP Deskjet 460wbt),
9) 802.11-kirjoitinkortti (HP Deskjet 460wf).

Kontrollera innehållet i förpackningen
Skrivaren HP Deskjet, serie 460, 2) strömadapter,
nätsladd, 4) svarta och trefärgade bläckpatroner, 5) tryckt dokumentation,

6) Starter CD (programvara och elektronisk dokumentation),
7) batteri (inkluderas med HP Deskjet 460cb, 460wf och 460wbt),
8) Bluetooth-skrivarkort (HP Deskjet 460wbt),
9) 802.11-skrivarkort (HP Deskjet 460wf).

Kontrollér pakkens indhold.

HP Deskjet 460 Series-printeren, 2) netadapter,
 netledning, 4) sort eller trefarvet printerpatron, 5) trykt dokumentation,

6) Starter-cd (software og elektronisk dokumentation),
7) batteri (inkluderet med HP Deskjet 460cb, 460wf og 460wbt),
8) Bluetooth-printerkort (HP Deskjet 460wbt),
9) 802.11 printerkort (HP Deskjet 460wf).

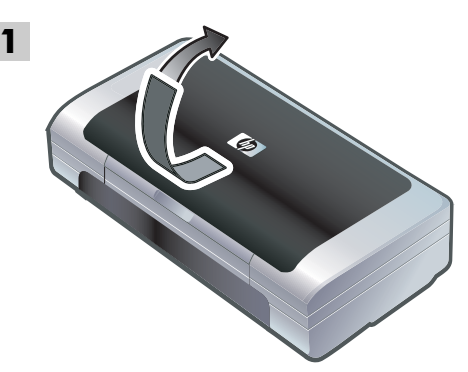

Trinn 1: Fjern pakketeipen. Fjern all pakketeip fra skriveren.

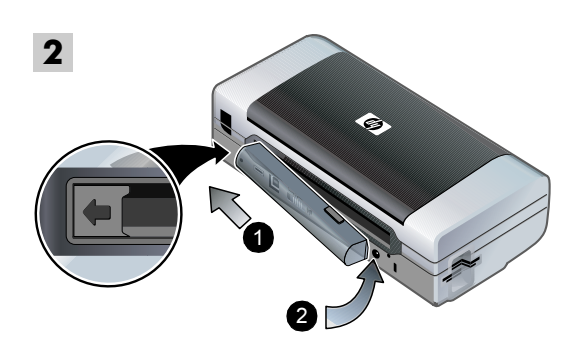

Trinn 2: Batteri.

 Skyv batteriet på skrå inn i batteriåpningen til batteriet er i flukt med kontaktene.
 Skyv batteriet inn i batteriåpningen til batteriet klikker på plass.

Norsk

Vaihe 1: Pakkausmateriaalien poistaminen. Poista pakkausmateriaalit kirjoittimesta. Vaihe 2: Akku. 1) Liu'uta akku akkulokeroon kulmassa, kunnes akku on liitäntöjen tasalla. 2) Työnnä akku akkulokeroon, kunnes se naksahtaa paikalleen.

**Steg 1: Avlägsna emballagetejpen.** Avlägsna all tejp från skrivaren. Steg 2: Batteri.
1) Skjut in batteriet i batterifacket i vinkel tills det ligger an mot kontakterna.
2) Tryck in batteriet i batterifacket tills det knäpper fast.

Trin 1: Fjern indpakningstapen. Fjern al indpakningstape fra printeren. Trin 2: Batteri. 1) Skub batteriet skråt ind i batteristikket, indtil det flugter med kontakterne. 2) Skub batteriet ind i batteristikket, indtil batteriet klikker på plads.

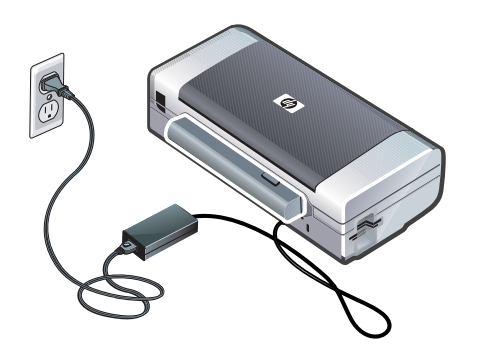

**Merk:** Bruk bare det batteriet som er spesialkonstruert for denne skriveren. Du finner mer informasjon i den elektroniske brukerhåndboken på Starter CDen.

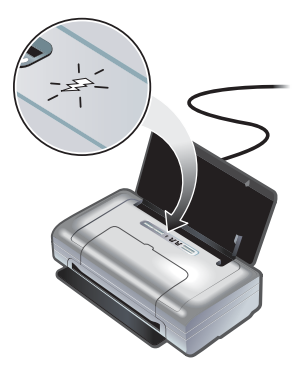

Lad batteriet helt opp før bruk (ca. 4 timer den første gangen det lades, og deretter 2 timer for påfølgende ladinger). Batteriets ladelampe lyser grønt mens batteriet lades. Lyser den rødt under lading, kan det være en feil med batteriet som dermed må skiftes. Du finner mer informasjon om hvordan du skifter batteriet i den elektroniske brukerhåndboken på Starter CDen.

Huomautus: Käytä kirjoittimessa ainoastaan sille suunniteltua akkua. Katso lisätietoja Aloitus-CD-levyllä olevasta näyttöön avautuvasta käyttöoppaasta. Lataa akku täysin (noin 4 tuntia ensimmäinen lataus, 2 tuntia seuraavat lataukset). Akun varauksen merkkivalo palaa vihreänä akun lataamisen aikana. Jos valo on punainen lataamisen aikana, akku voi olla viallinen ja se on vaihdettava. Katso akun vaihto-ohjeita Aloitus-CDlevyllä olevasta näyttöön avautuvasta käyttöoppaasta.

**Obs!** Använd endast det batteri som är speciellt avsett för användning med skrivaren. Den direktanslutna användarhandboken på Starter CD innehåller ytterligare information. Ladda batteriet fullständigt innan du använder det (ungefär fyra timmar för den första laddningen, två timmar för efterföljande laddningar). Lampan för batteriladdning lyser grönt när batteriet laddas. Om lampan lyser rött under laddning kan batteriet vara felaktigt och måste bytas ut. Den direktanslutna användarhandboken på Starter CD innehåller anvisningar för hur batteriet byts ut.

Bemærk: Brug kun det batteri, som specifikt er udviklet til brug med denne printer. Se den elektroniske brugervejledning på Starter-cd'en for at få yderligere oplysninger. Oplad batteriet fuldstændigt før brug (cirka 4 timer for den første ladning, 2 timer for efterfølgende ladninger). Når batteriet oplades, lyser batteriopladningsindikatoren grønt. Hvis indikatoren lyser rødt under opladning, kan batteriet være defekt, og det skal muligvis udskiftes. Se den elektroniske brugervejledning på Starter-cd'en for at få instruktioner i at udskifte batteriet.

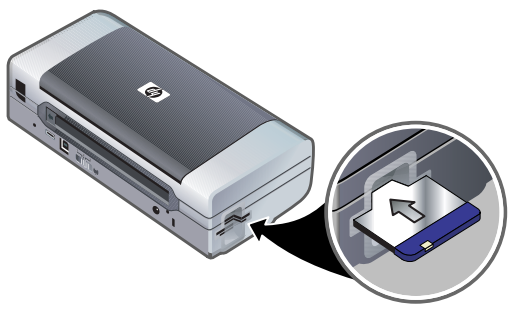

Trinn 3: Installer skriverkortet for trådløs tilkobling (HP Deskjet 460wf eller HP Deskjet 460wbt). 1) Sett 802.11-kortet fra HP eller Bluetooth-kortet med lysene vendt opp, i CompactFlash™ -kortsporet. **Merk:**Hvis du installerer Bluetooth-kortet, må du kontrollere at Bluetooth-vertsenheten og operativsystemet støttes av skriveren. Gå til http://www.hp.com/support/dj460 for mer informasjon.

Vaihe 3: Asenna langaton kirjoitinkortti (HP Deskjet 460wf tai HP Deskjet 460wbt). 1) Asenna HP:n 802.11-kirjoitinkortti tai Bluetooth-kortti valot ylöspäin CompactFlash™-korttipaikkaan.

Huomautus: Jos asennat Bluetooth-kortin, varmista, että kirjoitin tukee Bluetooth-isäntälaitetta ja käyttöjärjestelmää. Lisätietoja on osoitteessa http://www.hp.com/support/dj460.

Steg 3: Installera det trådlösa skrivarkortet (HP Deskjet 460wf eller HP Deskjet 460wbt). 1) Sätt i HP 802.11-skrivarkortet eller Bluetooth-kortet med lamporna vända uppåt i CompactFlash™-kortplatsen. **Obs!** Om du installerar ett Bluetooth-kort, se till att din Bluetooth-värdenhet och operativsystemet stöds av skrivaren. Besök http://www.hp.com/support/dj460 för att få information.

Trin 3: Installer det trådløse printerkort (HP Deskjet 460wf eller HP Deskjet 460wbt). 1) Indsæt HP 802.11 printerkortet eller Bluetooth-kortet, med indikatorerne vendende op, i CompactFlash™ kortstikket.

**Bemærk:** Hvis du installerer et Bluetooth-kort, skal du sørge for, at Bluetooth-værtsenheden og operativsystemet understøttes af printeren. Du kan få yderligere oplysninger på http://www.hp.com/support/dj460.

Nors

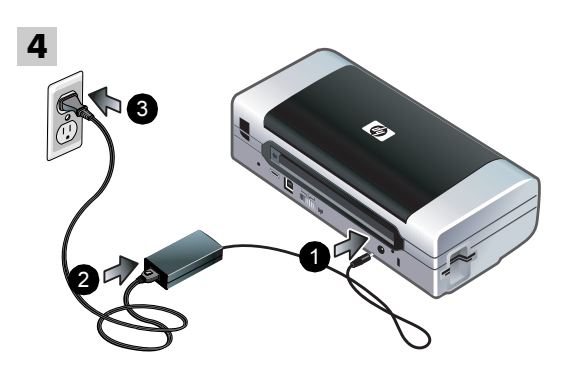

Trinn 4: Koble til nettledningen.

1) Koble nettadapteren til skriveren 2) Koble nettledningen til nettadapteren. 3) Koble den andre enden av nettledningen til nettstrøm.

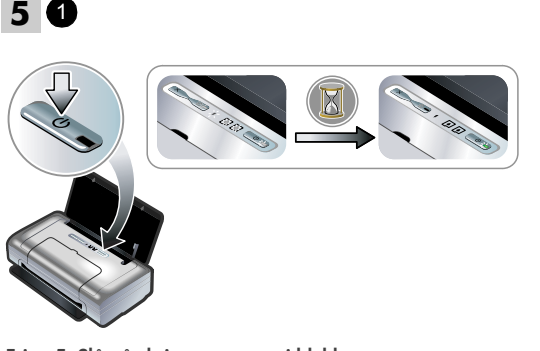

Trinn 5: Slå på skriveren og sett i blekkpatronene. 1) Trykk på og hold (b) (av/på-knappen) for å slå på skriveren. Lampene på skriveren blinker i sekvens. Husk: Vent til av/på-lampen er den eneste lampen som lyser på skriveren.

Vaihe 4: Kytke virtajohto. 1) Kiinnitä verkkovirtasovitin kirjoittimeen. 2) Liitä virtajohto verkkovirtasovittimeen. 3) Liitä virtajohdon toinen pää vaihtovirtapistorasiaan. Vaihe 5: Kytke virta kirjoittimeen ja asenna mustekasetit. 1) Käynnistä kirjoitin painamalla 🖑 (virtapainiketta). Kirjoittimen valot vilkkuvat peräkkäin. Huomautus: Odota, kunnes ainoastaan kirjoittimen virtavalo palaa.

Steg 4: Ansluta nätsladden. 1) Anslut nätadaptern till skrivaren. 2) Anslut nätsladden till nätadaptern. 3) Anslut den andra änden av nätsladden till ett vägguttag (växelström). Steg 5: Slå på skrivaren och installera bläckpatronerna. 1) Tryck på och håll nere 🕑 (strömbrytaren) för att slå på skrivaren. Skrivarlamporna blinkar i sekvens. Obs! Vänta tills lampan Ström är den enda skrivarlampan som är tänd.

Trin 4: Tilslut netledningen.

1) Tilslut netadapteren til printeren. 2) Tilslut netledningen til netadapteren. 3) Tilslut den anden ende af netledningen til en stikkontakt (vekselstrøm). Trin 5: Tænd for printeren og installer printerpatronerne. 1) Tryk og hold ⓓ (strøm-knappen) nede for at tænde printeren. Printerindikatorerne vil blinke i sekvens. Bemærk: Vent indtil strømindikatoren er den eneste printerindikator, der er tændt.

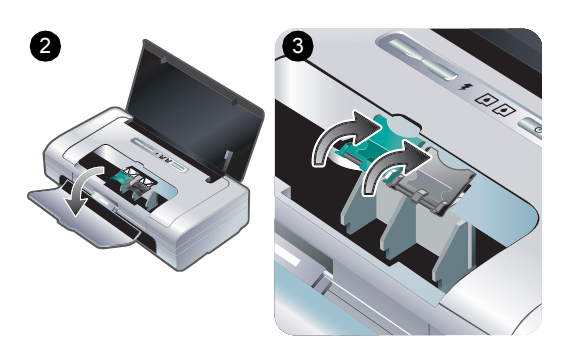

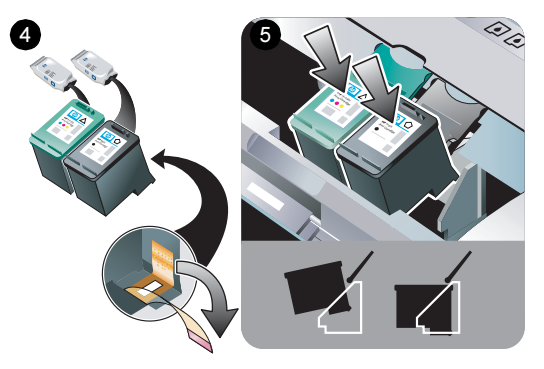

Norel

 Når bare av/på-lampen lyser, åpner du frontdekselet og venter til blekkpatronvognen stopper i stillingen for å skifte blekkpatroner.
 Løft blekkpatronlåsene.

4) Ta blekkpatronene ut av pakken, og fjern deretter beskyttelsesteipen på dem. 5) Sett fargeblekkpatronen i den venstre holderen og den svarte blekkpatronen inn i den høyre holderen. Trykk begge blekkpatronene ned for å være sikker på at de sitter ordentlig i blekkpatronholderne.

 2) Kun ainoastaan virtavalo palaa, avaa etukansi ja odota, kunnes vaunu pysähtyy kasetinvaihtoasemassa.
 3) Nosta mustekasetin lukitusvivut yläasentoon. 4) Poista kukin mustekasetti pakkauksestaan ja irrota suojateippi mustekasetista. 5) Aseta värillinen mustekasetti vasempaan keinulokeroon ja musta mustekasetti oikeaan keinulokeroon. Paina molemmat kasetit alas, jotta ne ovat kunnolla paikoillaan keinuissa.

 När lampan Ström är den enda lampan som lyser, öppna den främre luckan och vänta tills hållaren stoppar vid positionen för patronbyte.
 Lyft upp hakarna till bläckpatronerna. 4) Ta ut alla bläckpatroner ur förpackningarna och avlägsna skyddstejpen. 5) Sätt i färgbläckpatronen i den vänstra hållaren, och den svarta bläckpatronen i den högra hållaren. Tryck ner på båda patroner för att se till att de sitter ordentligt fast i hållarna.

 Når strømindikatoren er den eneste indikator, som er tændt, åbner du det forreste adgangsdæksel og venter på, at vognen stopper ved patronudskiftningspositionen.
 Løft printerpatronlåsene. 4) Tag hver printerpatron ud af pakningen, og fjern beskyttelsestapen fra printerpatronen. 5) Indsæt farveprinterpatronen ind i den venstre patronholder, og skub den sorte printerpatron ind i den højre patronholder. Tryk ned på begge patroner for at sikre, at de sidder fuldstændig fast i holderne.

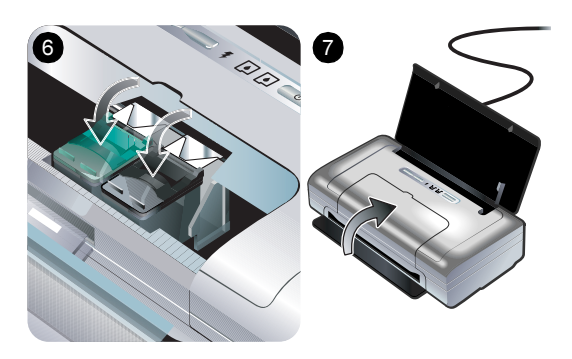

6) Klem blekkpatronlåsene på blekkpatronene. 7) Lukk frontdekselet. Merk: Frontdekselet skal ikke åpnes før skriveren er ferdig med initialiseringen.

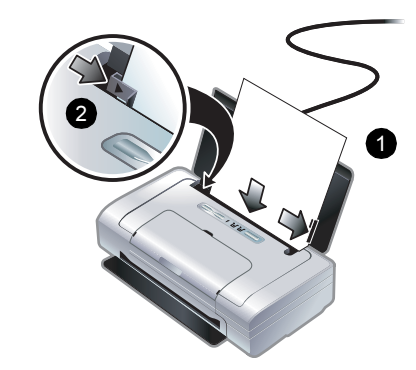

6

Trinn 6: Legg papir i innskuffen. 1) Legg i opptil 50 ark med vanlig papir eller 10 ark med fotopapir i skuffen. 2) Skyv papirskinnene tett inntil kantene på papiret.

6) Napsauta kasetin salpa mustekasetin päälle. 7) Sulje etukansi. Huomautus: Etukantta ei saa avata, ennen kuin kirjoittimen alustus on suoritettu loppuun. Vaihe 6: Lataa syöttölokeroon paperia. 1) Aseta korkeintaan 50 arkkia tavallista paperia tai 10 arkkia valokuvapaperia lokeroon. 2) Liu'uta paperinchjain tiiviisti paperin reunoja vasten.

6) Knäpp fast reglarna på bläckpatronerna. 7) Stäng den främre luckan. Obs! Öppna inte den främre luckan förrän initialiseringen av skrivaren har slutförts. **Steg 6: Lägg i papper i inmatningsfacket. 1)** Lägg i upp till 50 pappersark eller 10 fotopappersark i facket. **2)** Skjut in pappersledaren så att den ligger an mot papperet.

6) Luk printerpatronlåsene fast over printerpatronerne.
7) Luk det forreste adgangsdæksel. Bemærk: Åbn ikke det forreste adgangsdæksel, før printer er færdig med at initialisere.

Trin 6: Læg papir i papirbakken. 1) Indfør op til 50 ark almindeligt papir eller 10 ark fotopapir i bakken. 2) Skub papirstyret tæt ind mod kanten af papiret.

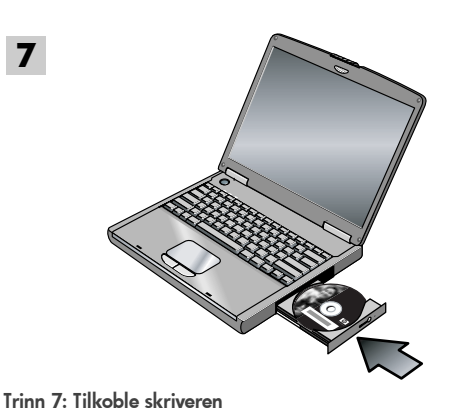

Lukk eventuelle åpne programmer, og sett Starter CD i CD-

stasjonen. CD-menyen startes automatisk. Hvis CD-menyen

ikke startes automatisk, dobbeltklikker du på oppsett-ikonet

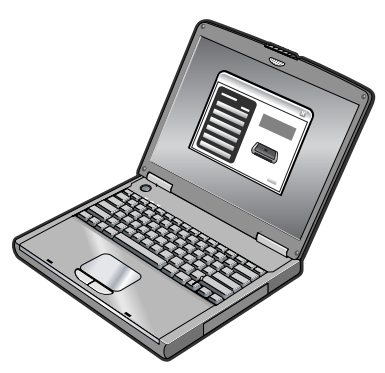

Velg Installer skriverdriver (Windows) eller Install Driver (Mac OS) i CD-menyen. Følg anvisningene på skjermen for å fullføre programvareinstallasjonen.

Vaihe 7: Kirjoittimen yhdistäminen. Sulje käynnissä olevat sovellukset ja aseta Aloitus-CD tietokoneen CD-asemaan. CD-levyn valikko avautuu automaattisesti. Jos CD-levyn valikko ei avaudu

automaattisesti, kaksoisnapsauta Setup (Asennus) -kuvaketta Aloitus-CD-levyllä.

Napsauta CD-valikossa Asenna kirjoitinohjain (Windows) tai Install Driver (Asenna ohjain) (Mac OS). Seuraa näyttöön tulevia ohjeita ja suorita ohjelmiston asennus loppuun.

Steg 7: Ansluta skrivaren.

Stäng alla program som körs och sätt i Starter CD i cdenheten. Cd-menyn öppnas automatiskt. Om menyn på cdskivan inte startar automatiskt ska du dubbelklicka på ikonen Setup på cd-skivan.

Klicka på Installera skrivardrivrutin (Windows) eller Installera drivrutin (Mac OS) på cd-menyn. Följ anvisningarna på skärmen för att slutföra installationen av programmet.

Trin 7: Tilslut printeren.

Luk eventuelle åbne programmer og indsæt Starter-cd'en i cd-drevet. Cd-menuen starter automatisk. Hvis cd-menuen ikke starter automatisk, dobbeltklikker du på ikonet Setup på Starter-cd'en.

På Cd-menuen klikker du på Installer printerdriver (Windows) eller Install Driver (Installer driver i Mac OS). Følg instruktionerne på skærmen for at fuldføre softwareinstallationen.

Suom

Svenska

**Nors** 

på Starter CD.

Dansk

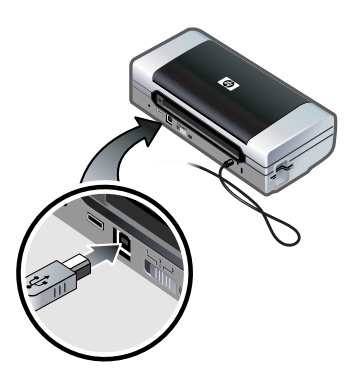

USB-tilkobling: Windows<sup>®</sup>. Koble til USB-kabelen når du blir bedt om det. Mac OS. Koble til USB-kabelen etter at programvaren er installert.

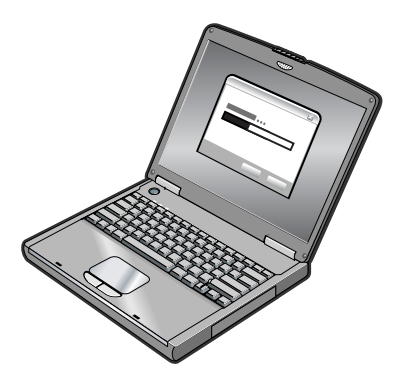

Trådløs 802.11-tilkobling Windows og Mac OS. Ha en USB-kabel i nærheten for å koble den til skriveren når du blir bedt om det, og koble den fra igjen etter at installasjonen er fullført. Gjelder bare Mac OS. Fullfør installasjonen med installasjonsprogrammet og installasjonsverktøyet for nettverk for HP Deskjet 460.

Merk: Skriveren slås av og på når den mottar de nye innstillingene via USB-kabelen. Koble fra USB-kabelen når du blir bedt om det.

USB-liitäntä: Windows<sup>®</sup>. Yhdistä USB-kaapeli, kun saat siihen kehotuksen. **Mac OS.** Kytke USB-kaapeli sen jälkeen kun ohjelmisto on asennettu.

Langaton 802.11-yhteys: Windows ja Mac OS. Pidä USBkaapeli käsillä ja yhdistä se kirjoittimeen, kun saat siihen kehotuksen ja poista se asennuksen jälkeen. Vain Mac OS. Suorita asennus asennusohjelman ja HP Deskjet 460 Network Setup Tool -apuohjelman avulla.

Huomautus: Kirjoitin sammuu ja käynnistyy uudelleen saatuaan uudet asetukset USB-kaapelin kautta. Irrota USBkaapeli, kun saat siihen kehotuksen.

**USB-anslutning: Windows®.** Anslut USB-kabeln när du instrueras att göra så. **Mac OS.** Anslut USB-kabeln när programvaran har installerats.

**USB-tilslutning: Windows<sup>®</sup>.** Tilslut USB-kablet, når du bliver bedt om det. **Mac OS.** Tilslut USB-kablet efter softwaren er installeret. Trådlös anslutning med 802.11: Windows och Mac OS. Ha en USB-kabel i närheten att ansluta till skrivaren vid instruktion att göra så, och avlägsna den sedan efter installationen. Endast Mac OS. Slutför installationen med installationsprogrammet och HP Deskjet 460 Network Setup Tool.

**Obs!** Skrivaren kommer att stängas av och slås på när den erhåller inställningarna genom USB-kabeln. Avlägsna USB-kabeln när du instrueras att göra så.

802.11 trådløs forbindelse: Windows og Mac OS. Hav et USB-kabel ved hånden for at tilslutte printeren, når du bliver bedt om det, og fjern det derefter efter opstillingen. Kun Mac OS. Fuldfør installationen ved brug af installationsprogrammet og HP Deskjet 460 Network Setup Tool.

Bemærk: Printeren vil slukke og tænde, når den modtager indstillingerne gennem USB-kablet. Fjern USB-kablet, når du bliver bedt om det.

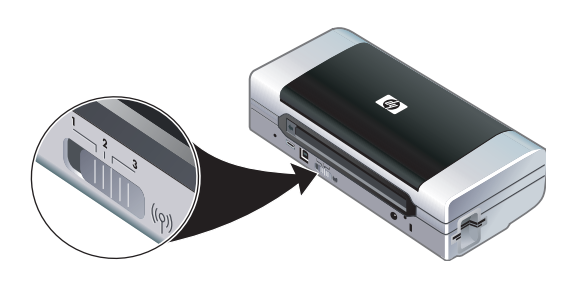

**Merk:** Gjeldende 802.11-innstillinger lagres til gjeldende stilling for profilbryteren for trådløs tilkobling. Profilbryteren for trådløs tilkobling brukes til å veksle mellom profilinnstillinger for 802.11-kortet når du skifter mellom trådløse nettverk. Du kan lese mer om konfigurering av innstillinger for trådløs tilkobling under "Om utskrift via trådløs 802.11-tilkobling" på side 25.

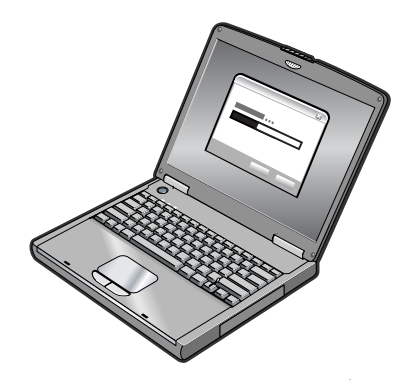

Trådløs Bluetooth-tilkobling: Windows. 1) Velg Annen Port for porten når du blir bedt om det, og Hopp Over når du blir bedt om å tilkoble skriveren og fullføre installasjonen av skriverdriveren. 2) Finn COM-portnummeret for Bluetooth-klienten som er tilordnet Bluetooth-enheten ved hjelp av Bluetooth-konfigurasjonsprogrammet på datamaskinen.

Huomautus: Nykyiset 802.11-asetukset tallennetaan langattoman profiilin kytkimen nykyiseen asemaan. Langattoman profiilin kytkimellä vaihdetaan 802.11profiilin asetuksia vaihdettaessa langattomia verkkoja. Katso tietoja langattoman käytön asetusten määrittämisestä kohdasta "Tietoja langattomalla 802.11-yhteydellä tulostamisesta" sivulla 33. Langaton Bluetooth-yhteys: Windows. 1) Valitse Toinen portti, kun sinua kehotetaan antamaan portti ja Ohita, kun saat kehotuksen yhdistää kirjoittimen ja suorittaa kirjoittinohjaimen asennuksen loppuun. 2) Käyttäen Bluetooth-määritysohjelmistoa tietokoneessa, paikanna Bluetooth-asiakkaan COM-portin numero, joka on määritetty Bluetooth-laitteelle.

**Obs!** Aktuella 802.11-inställningar sparas till den aktuella positionen i omkopplaren för trådlös profil. Omkopplaren för trådlös profil används för att växla mellan 802.11-profilinställningarna vid byte av trådlösa nätverk. Se "Om trådlös utskrift med 802.11" på sida 41 för information om hur du konfigurerar inställningar för trådlösa anslutningar. Trådlös anslutning med Bluetooth: Windows. 1) Välj Annan port när du tillfrågas om porten och Hoppa över när du instrueras att ansluta skrivaren och slutföra installationen av skrivardrivrutinen. 2) Använd Bluetooth konfigurationsprogramvara på datorn för att hitta COMportnumret för den Bluetooth-klient som tilldelats Bluetooth-enheten.

**Bemærk:** Aktuelle 802.11 indstillinger vil blive gemt til den aktuelle position på den trådløse profilomskifter. Den trådløse profilomskifter bruges til at skifte imellem 802.11 profilindstillinger, når der skiftes trådløse netværker. Se "Lidt om 802.11 trådløs udskrivning" på side 49 for at få oplysninger om konfiguration af trådløse indstillinger. Bluetooth trådløs forbindelse: Windows. 1) Vælg Anden port når du bliver spurgt om porten og Spring over, når du bliver bedt om at tilslutte printeren og fuldføre printerdriverinstallationen. 2) Find COM-portnummeret til den Bluetooth-klient, som er tildelt din Bluetooth-enhed, ved brug af Bluetooth-konfigurationssoftwaren på computeren.

Ĺ

Svenska

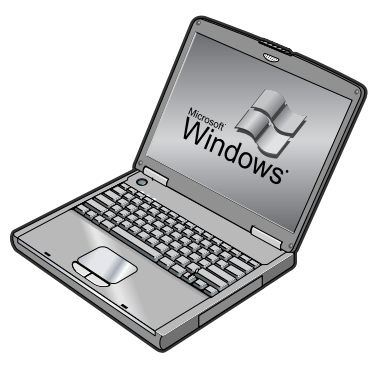

Hvis du for eksempel bruker en 3Com Bluetooth-adapter på datamaskinen, åpner du Bluetooth tilkoblingsbehandler, velger **COM-porter** fra Verktøymenyen, og noterer COM-portnummeret til den serielle klientporten for 3Com Bluetooth. 3) Fra skrivebordet i Windows klikker du på Start, peker til Innstillinger og klikker deretter på Skrivere eller Skrivere og telefakser. 4) Høyreklikk på skriverikonet, og velg deretter Egenskaper. 5) Velg kategorien Porter og velg den COM-porten som er angitt i trinn 2. 6) Velg Bruk og deretter OK.

Jos esimerkiksi käytät 3Com-Bluetooth-sovitinta tietokoneessasi, avaa Bluetooth Connection Manager, valitse **COM-portit** Työkalut-valikosta ja merkitse muistiin 3Com Bluetooth Serial Client -portin COM-portin numero.  3) Napsauta Windowsin Työpöydällä Käynnistäpainiketta, osoita Asetukset, ja napsauta Kirjoittimet tai Kirjoittimet ja faksit.
 4) Napsauta kirjoittimen kuvaketta hiiren kakkospainikkeella ja valitse sitten Ominaisuudet.
 5) Napsauta Portit-välilehteä ja valitse COM-portti, kuten selitetään vaiheessa 2.
 6) Napsauta Käytä ja napsauta OK.

Om du exempelvis använder en 3Com Bluetooth-adapter på datorn öppnar du Bluetooth Connection Manager och väljer **COM-portar** på menyn Verktyg. Skriv ner COM-portnumret för 3Com Bluetooth seriella klientport.  Klicka på knappen Start på skrivbordet i Windows, peka på Inställningar och klicka sedan på Skrivare eller Skrivare och fax. 4) Högerklicka på skrivarikonen och klicka sedan på Egenskaper. 5) Klicka på fliken Portar och markera den COM-port som identifierats i steg 2.
 Klicka på Verkställ och sedan på OK.

Hvis du f.eks. bruger en 3Com Bluetooth-adapter på din computer, åbner du Bluetooth Connection Manager (Styring af Bluetooth-forbindelse), vælger **COM ports** (COM-porte) fra menuen Tools (Funktioner) og noterer COM-portnummeret på 3Com Bluetoothserieklientporten. 3) Fra Windows-skrivebordet klikker du på knappen
Start, peger på Indstillinger og klikker derefter på Printere eller Printere og faxenheder. 4) Højreklik på printerikonet og klik derefter på Egenskaber. 5) Klik på fanebladet
Porte og vælg COM-porten som identificeret i trin 2.
6) Klik på Anvend, og derefter på OK.

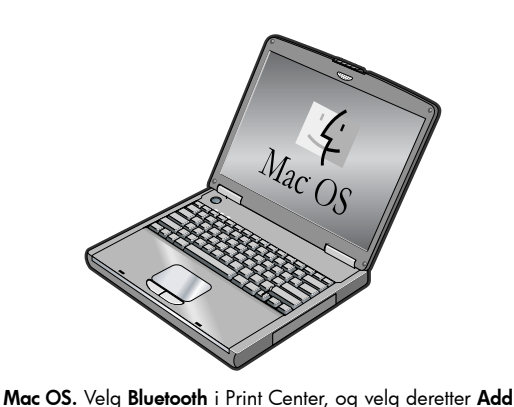

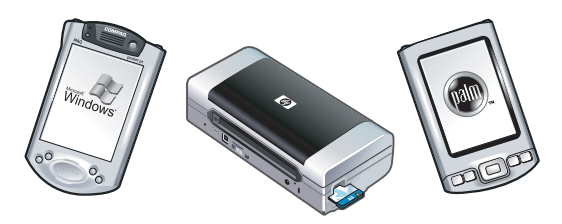

Husk: Hvis du skal skrive ut fra andre Bluetooth-aktiverte enheter, er fremgangsmåten ganske lik (installer skriverdrivere og utfør skriveroppdagelse). Du finner mer informasjon i den elektroniske brukerhåndboken på Starter CDen. Du finner hjelp til å tilkoble skriveren under "Løse installasjonsproblemer" på side 23 . Du finner mer informasjon om tilkobling med mobile enheter, for eksempel telefoner og PDAer i den elektroniske brukerhåndboken på Starter CD.

Mac OS. Valitse Bluetooth Print Centerissä ja valitse sitten Add (Lisää).

Mac OS. Välj Bluetooth i Print Center och välj sedan Lägg

Huomautus: Tulostaminen muista Bluetooth-laitteista tapahtuu samalla tavalla (asenna kirjoitinohjaimet ja etsi kirjoitin). Katso lisätietoja Aloitus-CD-levyllä olevasta näyttöön avautuvasta käyttöoppaasta. Katso ohjeita kirjoittimen yhdistämisestä kohdasta "Tulostusongelmien ratkaiseminen" sivulla 31. Katso matkapuhelimien ja PDA-laitteiden yhdistämiseen liittyviä tietoja Aloitus-CD:llä olevasta näyttöön avautuvasta käyttöoppaasta.

**Obs!** Att skriva ut från andra Bluetooth-aktiverade enheter är en liknande process (installera skrivardrivrutiner och utför skrivaridentifiering). Den direktanslutna användarhandboken på Starter CD innehåller ytterligare information. Se "Lösa installationsproblem" på sida 39 för hjälp med att ansluta skrivaren. Se den direktanslutna användarhandboken på Starter CD för information om hur du ansluter med mobila enheter så som telefoner och handdatorer.

Mac OS. Vælg Bluetooth i Print Center og vælg derefter Add (Tilføj).

**Bemærk:** Processen vil være lig denne (installere printerdrivere og udføre printerdetektering), hvis du vil udskrive fra andre Bluetooth-aktiverede enheder. Se den elektroniske brugervejledning på Starter-cd'en for at få yderligere oplysninger. Se "Løsning af installationsproblemer" på side 47 for at få hjælp til at tilslutte printeren. Se den elektroniske brugervejledning på Starter-cd'en for at få oplysninger om at tilslutte med mobilenheder såsom telefoner og PDA'er.

(legg til).

till.

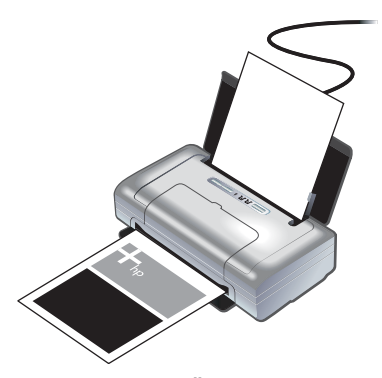

Trinn 8: Test programvareinstallasjonen. Hvis du vil teste programvareinstallasjonen og skrivertilkoblingen, skriver du ut et dokument fra et program du bruker ofte. Se under "Løse installasjonsproblemer" på side 23 hvis du ikke kan skrive ut.

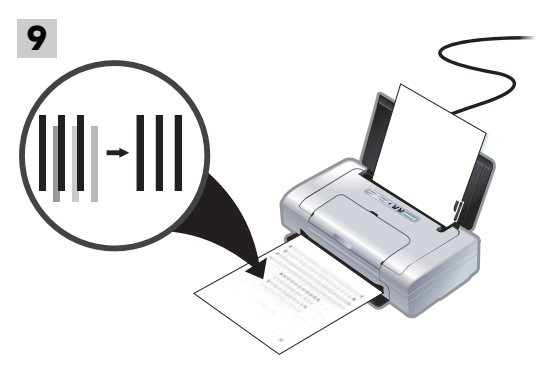

Trinn 9: Juster blekkpatronene. Hver gang du setter i en ny blekkpatron, bør du justere blekkpatronene for å oppnå best mulig utskriftskvalitet.

Vaihe 8: Testaa ohjelmiston asennus.

Testaa ohjelmiston asennus ja kirjoittimen yhteys tulostamalla asiakirja usein käyttämästäsi sovelluksesta. Katso ohjeita kohdasta "Tulostusongelmien ratkaiseminen" sivulla 31, jos et voi tulostaa.

#### Vaihe 9: Kohdista mustekasetit.

Kun asennat uuden mustekasetin, sinun tulisi kohdistaa mustekasetit parhaan mahdollisen tulostuslaadun saavuttamiseksi.

Steg 8: Testa programvaruinstallationen Testa programvaruinstallationen och skrivaranslutningen genom att skriva ut ett dokument från ett program du ofta använder. Se "Lösa installationsproblem" på sida 39 om du inte kan skriva ut.

#### Steg 9: Rikta in bläckpatronerna. Du bör rikta in bläckpatronerna sedan du har installerat en bläckpatron för att få bästa möjliga utskriftskvalitet.

Trin 8: Afprøv softwareinstallationen.

Udskriv et dokument fra et program, som du bruger ofte, for at teste softwareinstallationen og printerforbindelsen. Se "Løsning af installationsproblemer" på side 47, hvis du ikke kan udskrive. Trin 9: Juster printerpatronerne.

Hver gang du installerer en printerpatron, skal du justere printerpatronerne for at opnå den bedst mulige udskriftskvalitet.

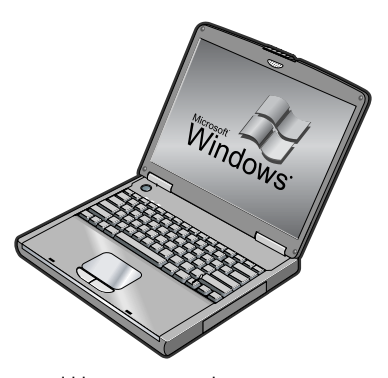

Windows: 1) Klikk på Start, pek på Programmer,
HP Deskjet 460 Series og velg deretter verktøyboksikonet.
2) Velg kategorien Skrivertjenester, og velg deretter Juster blekkpatroner. Skriveren skriver ut en justeringsside.
3) Følg instruksjonene på skjermen for å fullføre justeringen.

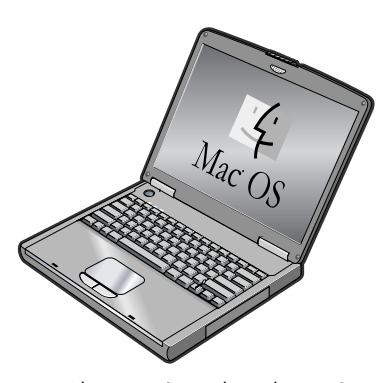

Mac OS X: 1) Aktiver Finder ved å velge Finder-symbolet i Dock. Velg File (arkiv) og velg New Finder Window (nytt Finder-vindu). 2) Velg Library, Printer, hp, Utilities (bibliotek, skriver, hp, verktøy), og velg deretter HP Printer Selector (HP-skrivervelger) for å åpne HP Printer Utility (skriververktøyet). Velg Align (juster). Skriveren skriver ut en justeringsside. 3) Følg instruksjonene på skjermen for å fullføre justeringen.

Windows: 1) Napsauta Käynnistä, osoita Ohjelmat, osoita
HP Deskjet 460 -sarja, ja napsauta Työkaluryhmäkuvaketta. 2) Valitse Kirjoitinpalvelut-välilehti ja napsauta
Kohdista mustekasetit. Kirjoitin tulostaa kohdistussivun.
3) Suorita kohdistus loppuun noudattamalla näyttöön tulevia ohjeita.

Windows: 1) Klicka på Start, peka på Program, peka på HP Deskjet 460 Series och klicka sedan på ikonen Verktygslåda. 2) Klicka på fliken Skrivarunderhåll och klicka sedan på Rikta in bläckpatronerna. Skrivaren skriver ut en inriktningssida 3) Följ anvisningarna som visas på skärmen för att slutföra inriktningen. Mac OS X: 1) Ota Finder käyttöön osoittamalla Finderkuvaketta, joka sijaitsee Dockissa. Osoita File (Tiedosto) ja valitse New Finder Window (Uusi Finderin ikkuna). 2) Valitse Library, Printer, hp, Utilities, (kirjasto, kirjoitin, hp, apuohjelmat) ja valitse sitten HP Printer Selector ja avaa HP Printer Utility -apuohjelma. Osoita Align (Kohdista) painiketta. Kirjoitin tulostaa kohdistussivun. 3) Suorita kohdistus loppuun noudattamalla näyttöön tulevia ohjeita.

Mac OS X: 1) Gör Finder aktiv genom att klicka på ikonen Finder som finns på Dockningsstationen. Klicka på menyn Arkiv och välj Nytt Finder-fönster. 2) Välj Bibliotek, Skrivare, hp, Utilities och välj sedan HP Printer Selector för att öppna HP Skrivarprogram. Klicka på Rikta in. Skrivaren skriver ut en inriktningssida 3) Följ anvisningarna som visas på skärmen för att slutföra inriktningen.

Windows: 1) Klik på Start, peg på Programmer, peg på HP Deskjet 460 Series, og klik derefter på ikonet Værktøjskasse. 2) Klik på fanebladet Printerservice og derefter på Juster printerpatroner. Printeren udskriver en justeringsside. 3) Følg vejledningen på skærmen for at fuldføre justeringsproceduren. Mac OS X: 1) Gør Finder aktiv ved at klikke på ikonet Finder , som findes i dokken. Klik på Arkiv og vælg Nyt Finder-vindue. 2) Vælg Library, Printer, hp, Utilities, og vælg derefter HP Printer Selector for at åbne HP Printer Utility. Klik på Align (Juster). Printeren udskriver en justeringsside. 3) Følg vejledningen på skærmen for at fuldføre justeringsproceduren.

Dans

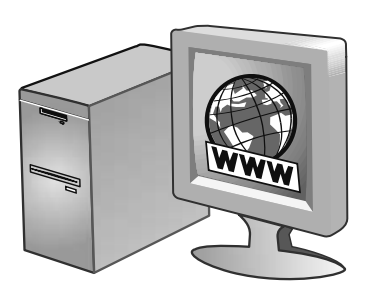

#### Trinn 10: Registrer skriveren.

Registrer skriveren for å motta viktig informasjon om kundestøtte og teknisk informasjon. Hvis du ikke registrerer skriveren mens du installerer programvaren, kan du registrere deg senere på http://www.register.hp.com.

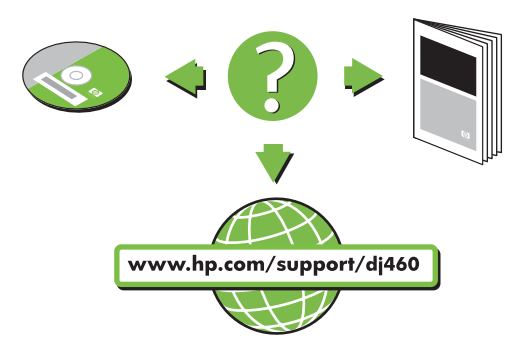

#### Gratulerer!

Skriveren er klar til bruk.

Se følgende ressurser for mer informasjon om bruk av skriveren og feilsøking:

- Dokumentasjon på Starter CD
- HP Instant Support (øyeblikkelig hjelp) (se den elektroniske brukerhåndboken)
- Webområde for produktstøtte http://www.hp.com/support/dj460

#### Vaihe 10: Rekisteröi kirjoitin.

Rekisteröimällä kirjoittimen saat tärkeitä tukitietoja ja teknisiä tietoja. Jos et rekisteröinyt kirjoitinta ohjelmiston asennuksen aikana, voit tehdä sen myöhemmin osoitteessa http://www.register.hp.com.

#### Steg 10: Registrera skrivaren

Registrera skrivaren så att du kan få viktig support och teknisk information. Om du inte registrerade skrivaren under installationen av programvaran kan du registrera den senare på http://www.register.hp.com.

#### Trin 10: Registrer printeren.

Registrer printeren for at modtage vigtige supportoplysninger og tekniske oplysninger. Hvis du ikke registrerede din printer under installationen af softwaren, kan du registrere på et senere tidspunkt på http://www.register.hp.com.

#### Onneksi olkoon!

Kirjoitin on nyt valmis käytettäväksi.

Lisätietoja kirjoittimen käytöstä ja vianmäärityksestä on seuraavissa resursseissa:

- Aloitus-CD:llä oleva näyttöön avautuva ohjeisto
- HP:n pikatuki (lisätietoja näyttöön avautuvassa käyttöoppaassa)
- Tuotetukisivusto: http://www.hp.com/support/dj460

#### Gratulerar!

Nu kan du börja använda skrivaren.

Information om hur skrivaren fungerar och om felsökning finns i följande källor:

- Direktansluten dokumentation på Starter CD
- HP Instant Support (se användarhandboken online)
- Produktsupport på Internet: http://www.hp.com/support/dj460

#### Til lykke!

Din printer er klar til brug.

For oplysninger om brug af printeren og fejlfinding henvises du til følgende ressourcer:

- Elektronisk dokumentation på Starter-cd'en
- HP Instant Support (se den elektroniske brugervejledning)
- Produktsupportsite: http://www.hp.com/support/dj460

# Reisetips

Følgende tips kan være nyttige når du forbereder deg til å ta med skriveren på reise.

- Gjør følgende hvis du tar med en ekstra svart blekkpatron eller fotopatron: Oppbevar en delvis brukt svart blekkpatron eller fotopatron i reiseholderen (se under ) for å hindre at blekket begynner å lekke. En nyåpnet svart blekkpatron vil lekke litt i store høyder (for eksempel på fly). Dette kan du unngå ved å vente med å sette i nye svarte blekkpatroner til du kommer frem. Behold dem i den originale forseglede pakken til du skal bruke dem.
- Slå av skriveren med av/på-knappen. Dette sikrer at blekkpatronen går tilbake til utgangsstillingen på venstre side i skriveren og låses på plass.
- Hvis du må kjøpe blekkpatroner når du er på reise i et annet land eller område, kan du slå opp i den elektroniske hjelpefunksjonen kalt "Traveling with your printer" (på reise med skriveren) i verktøyboksen eller HP Printer Utility, for å finne informasjon om kompatible blekkpatroner i området.
- Bruk bare den nettadapteren som følger med skriveren. Bruk ikke en annen spenningstransformator eller -omformer. Nettadapteren kan brukes med vekselstrømkilder på 100 til 240 volt, 50 eller 60 Hz.
- Ta ut batteriet hvis du ikke kommer til å bruke skriveren på over en måned.
- Når du har med fotopapir på reise, skal det pakkes flatt, slik at det ikke vris eller bøyes. Fotopapir skal være flatt før utskrift. Hvis hjørnene av fotopapiret bøyer mer enn 10 mm (3/8 tomme), kan du gjøre det flatt ved å legge det i en oppbevaringspose som kan lukkes igjen, og deretter rulle posen på en bordkant til papiret er flatt.

# Knapper og lamper på skriveren

Lampene på skriveren angir skriverstatus og er nyttige for å fastslå utskriftsproblemer. Dette kapitlet inneholder en liste over de ulike lampekombinasjonene for statuslamper, hva de angir og hvordan problemet skal løses.

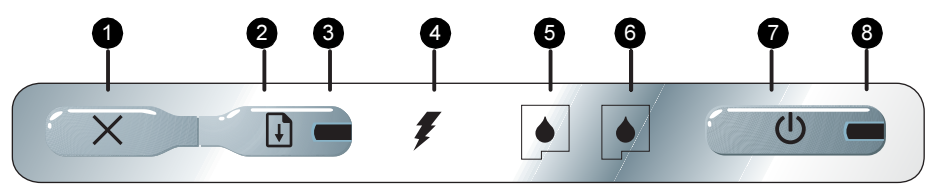

- X (Avbryt-knapp) Avbryter gjeldende utskriftsjobb. Tiden det tar å avbryte en utskriftsjobb, avhenger av hvor stor den er. Trykk bare én gang på denne knappen for å avbryte en jobb i utskriftskøen.
- Q (Fortsett-knapp) Fortsetter en utskriftsjobb som venter, eller etter et midlertidig avbrudd (for eksempel etter at du har fylt på utskriftsmateriale i skriveren).
- Fortsett-lampe Lyser gult når en utskriftsjobb venter, og blinker og slås på for å formidle status eller trenger tilsyn (se tabellen nedenfor).
- 4. Ladelampe Lyser grønt når batteriet lades.
- Lampe for venstre blekkpatron Blinker når den venstre blekkpatronen mangler eller ikke fungerer som den skal. Lyser konstant når det er nesten eller helt tomt for blekk.
   Lampe for høyre blekkpatron – Blinker når den høyre blekkpatronen mangler eller ikke fungerer som den skal. Lyser konstant når det er nesten eller helt tomt for blekk.
- Av/på-knapp) Slår skriveren av og på.
- Av/på-lampe Lyser grønt når skriveren er slått på via nettadapteren eller et batteri med lading 41-100 %. Når skriveren drives med batteri lyser lampen gult når batteriet er 10-40 % ladet, og rødt når det er under 10 % ladet. Blinker under utskrift.

# Skriverlampemønstre

| Lampebeskrivelse og -mønster                         | Forklaring og anbefalt tiltak                                                                                                    |
|------------------------------------------------------|----------------------------------------------------------------------------------------------------|
| Av/på-lampen lyser grønt                             | Ved nettdrift: Skriveren er slått på og er inaktiv.<br>Ved drift med batteri: Ladenivået i batteriet er<br>41-100 %, og skriveren er slått på og inaktiv.<br>• Ingen tiltak er nødvendig.                                                                                                    |
| Av/på-lampen lyser gult.                             | <ul> <li>Ladenivået i batteriet er 10-40 %, og skriveren<br/>er slått på og inaktiv.</li> <li>Sett nettadapteren i stikkontakten for å lade<br/>opp batteriet.<br/>Du finner mer informasjon i den<br/>elektroniske brukerhåndboken på<br/>Starter CDen.</li> </ul>                                             |
| Av/på-lampen lyser rødt.                             | Ladenivået i batteriet er under 10 %, og<br>skriveren er slått på og inaktiv.<br>• Sett nettadapteren i stikkontakten for å lade<br>opp batteriet.<br>Du finner mer informasjon i den<br>elektroniske brukerhåndboken på<br>Starter CDen.                                                                       |
| Ladelampen lyser grønt.                              | Batteriet lades.<br>• Ingen tiltak er nødvendig.                                                                                                    |
| Batteriets ladelampe lyser rødt.                     | Feil med batteriet.<br>• Skift batteriet.<br>Du finner mer informasjon i den<br>elektroniske brukerhåndboken på<br>Starter CDen.                                                                                                    |
| Av/på-lampen lyser grønt og fortsett-lampen blinker. | <ul> <li>Skriveren har stanset for å vente til<br/>utskriftsmaterialet er tørt, eller fordi den er tom<br/>for papir eller behandler en DPOF-utskrift<br/>(Digital Print Order Format).</li> <li>Legg i papir hvis det er tomt. Trykk på<br/>(fortsett-knappen) for å fortsette<br/>utskriftsjobben.</li> </ul> |
| Lampen for venstre blekkpatron blinker.              | <ul> <li>Den venstre blekkpatronen trenger tilsyn.</li> <li>Sett tilbake blekkpatronen og prøv å skrive<br/>ut. Skift blekkpatronen dersom feilen<br/>gjentar seg. Du finner mer informasjon i<br/>den elektroniske brukerhåndboken på<br/>Starter CDen.</li> </ul>                                             |

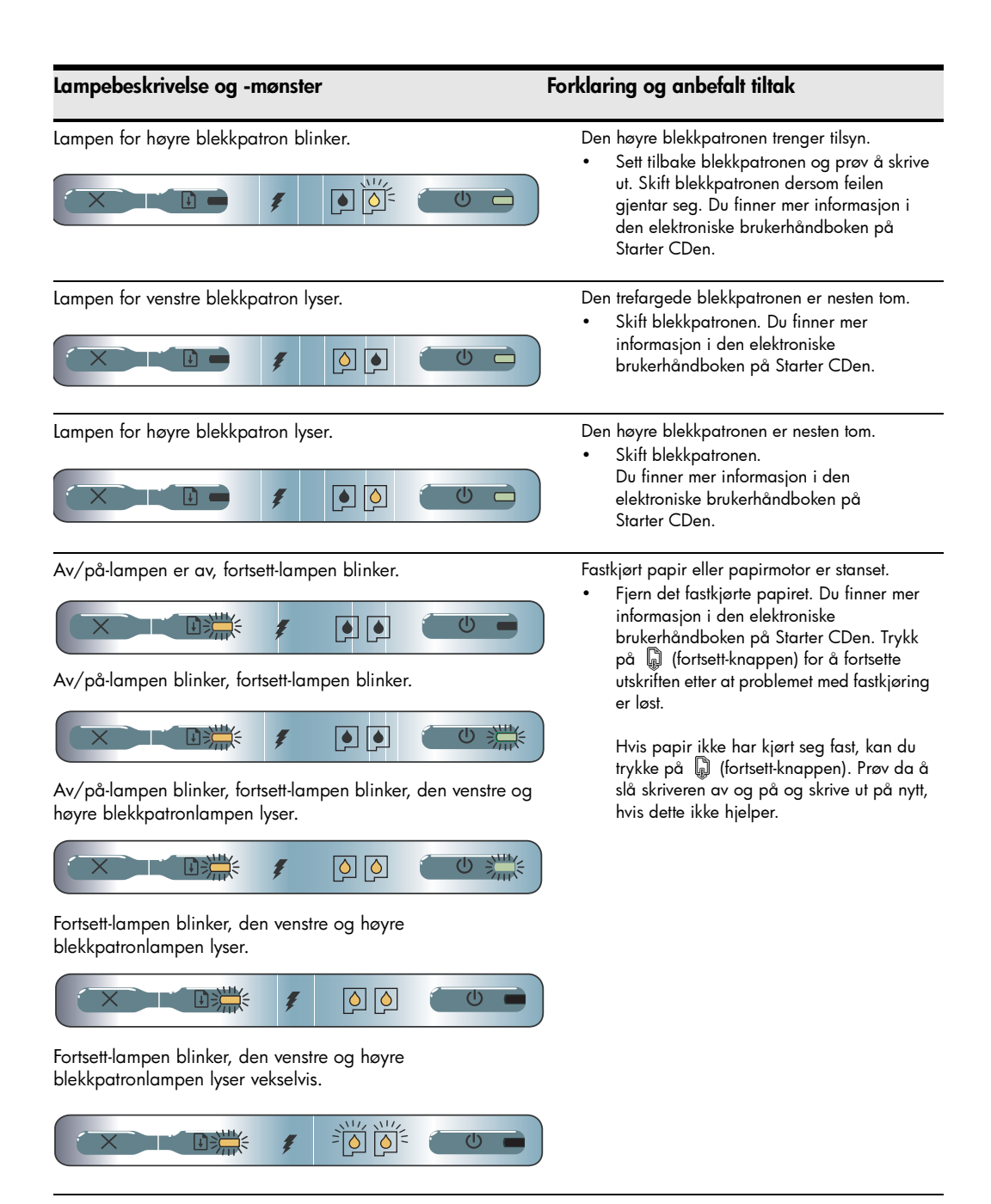

#### Lampebeskrivelse og -mønster

Av/på-lampen lyser, fortsett-lampen blinker, lampen for høyre blekkpatron lyser i dobbelt så lenge som den er av.

Av/på-lampen lyser, fortsett-lampen lyser, lampen for høyre blekkpatron lyser i dobbelt så lang tid som den er av.

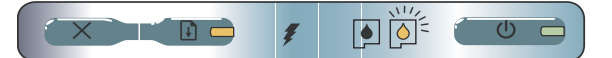

#### Forklaring og anbefalt tiltak

Blekkoppsamlingsmodulen er nesten full.

- Hvis du har en ekstra blekkoppsamlingsmodul, skal den skiftes øyeblikkelig ved å følge anvisningene som fulgte med den.
- Hvis ikke, kan du gå til: <u>http://www.hp.com/support/dj460</u> eller ringe til kundestøtte for å få en ny.

I mellomtiden kan du trykke på 💭 (fortsettknappen) for å fortsette utskriften. Denne feiltilstanden med lampesignal opphører imidlertid ikke før du skifter blekkoppsamlingsmodulen. Når blekkoppsamlingsmodulen er full, stanser skriveren utskriften.

# Løse installasjonsproblemer

Dette kapitlet inneholder forslag til feilsøking av noen av de vanligste problemene i forbindelse med maskinvare- og programvareinstallasjon.

## Utskriftsproblemer

### Kontroller skriveren for å passe på følgende:

- Av/på-lampen er på og blinker ikke. Når skriveren slås på, bruker den ca. ett minutt på å initialiseres.
- Ingen lamper på kontrollpanelet lyser eller blinker, og at skriveren er driftsklar. Se side 20 hvis lampene lyser eller blinker.
- Kontroller at nettledningen og andre kabler fungerer og er ordentlig koblet til skriveren.
- All pakketeip og alt transportmateriale er fjernet fra skriveren.
- Blekkpatronene er satt ordentlig i, og i riktige rom i blekkpatronholderne. Trykk hardt ned på hver av dem for å være sikker på at det er god kontakt.
- Kontroller at du har fjernet teipen fra alle blekkpatronene.
- Kontroller at blekkpatronene ikke er skadet.
- Blekkpatronlåser og deksler er lukket.
- Utskriftsmaterialet er lagt riktig i innskuffen og sitter ikke fast i skriveren.

## Problemer med å installere programvaren

## Sjekk kravene til datamaskinen

 Kontroller at datamaskinen oppfyller kravene til systemet. Se den elektroniske brukerhåndboken på Starter CD.

## Installasjonsforberedelser

- Før du installerer programvare på en Windows-datamaskin, må du kontrollere at alle andre programmer er lukket.
- Hvis datamaskinen ikke gjenkjenner banen til CD-stasjonen du angir, må du kontrollere at du har angitt riktig stasjonsbokstav.
- Hvis datamaskinen ikke gjenkjenner Starter CD i CD-stasjonen, må du undersøke om den er skadet. Du kan laste ned skriverdriveren fra http://www.hp.com/support/dj460.
- Kontroller at USB-stasjonene ikke er deaktivert i enhetsbehandleren i Windows.

## Installere skriverprogramvaren på nytt

 Hvis du bruker en Windows-datamaskin og den ikke registrerer skriveren, kan du kjøre Scrubberverktøyet (i mappen Utils\Scrubber på Starter CD) for å utføre en ren avinstallasjon av driveren. Start datamaskinen på nytt, og installer skriverdriveren på nytt. Se under "Slik avinstallerer du skriverprogramvaren:" i den elektroniske brukerhåndboken på Starter CD.

## Problemer med å konfigurere trådløs 802.11- eller Bluetooth-kommunikasjon

Hvis du har problemer med å skrive ut fra en trådløs 802.11-eller Bluetooth-tilkobling, kan du prøve følgende forslag:

## Kontroller kortet for trådløs tilkobling i skriveren

- Pass på at kortet for trådløs tilkobling er satt riktig i skriveren.
- Kontroller at du satte kortet for trådløs tilkobling i skriveren før eller etter, ikke under, initialiseringen av skriveren.
- Hvis lampen på kortet for trådløs tilkobling ikke lyser, må du gjøre følgende:
  - a. Ta ut kortet for trådløs tilkobling i skriveren.
  - b. Slå på skriveren, vent noen sekunder og slå den deretter på igjen.
  - c. Sett i kortet igjen når skriveren er driftsklar. Hvis ingenting skjer, må du gjenta denne prosedyren noen ganger. Hvis det fremdeles ikke skjer noe, må du kontakte HP.
- Prøv å skrive ut med en annen trådløs enhet for å se om kortet for trådløs tilkobling i skriveren fungerer.
   Hvis du fremdeles ikke kan skrive ut, kan det være en feil med kortet for trådløs tilkobling i skriveren.
   Skift kortet om nødvendig.

## Kontroller innstillingen for trådløs tilkobling

- Kontroller at profilbryteren for trådløs tilkobling bak på skriveren er satt til den riktige trådløse profilen du bruker. Kontroller at du bruker en profil som ble konfigurert under installasjonen.
- Hvis du ikke kan kommunisere med skriveren etter at du har fullført installasjonen av programvaren og fjernet USB-kabelen, kan én eller flere av følgende innstillinger for trådløs tilkobling være feil:
  - Nettverksnavn (SSID)
  - Kommunikasjonsmodus (infrastruktur eller ad hoc)
  - Kanal (bare ad hoc-nettverk)

- Sikkerhetsinnstillinger (for eksempel godkjennelsestype og kryptering)
- Du må koble skriveren til datamaskinen med en USB-kabel for å konfigurere Bluetooth-innstillinger eller overvåke skriverstatusen (for eksempel blekknivå) via verktøyboksen (Windows).

### Kontroller signalet for trådløs tilkobling

Trådløs kommunikasjon kan avbrytes eller være utilgjengelig hvis det forekommer signalforstyrrelse, problemer med avstanden eller signalstyrke, eller hvis skriveren av en eller annen grunn ikke er driftsklar.

- Kontroller at skriveren er innenfor en rekkevidde av 802.11- eller Bluetooth-enheten som sender.
   802.11-utskrift tillater trådløs utskrift i en avstand av opptil 100 meter (300 fot). Bluetooth-utskrift tillater trådløs utskrift i en avstand av opptil 10 meter (30 fot).
- Hvis et dokument ikke skrives ut, kan det skyldes signalbrudd. Hvis en melding vises på datamaskinen som forklarer at det er et signalproblem, avbryter du utskriftsjobben og skriver ut på nytt fra datamaskinen.

## Generelle feilsøkingstips for trådløs tilkobling

- Slett og legg til skriveren på nytt i Print Center (Mac OS).
- PING skriveren: Gjøre følgende hvis problemet ikke løses ved å slå skriveren av og på (eller dersom det å slette og legge til skriveren på nytt i Print Center ikke fungerer på Mac OS):
  - **a.** Slik skriver du ut en konfigurasjonsside for trådløs tilkobling: Hold  $\,\,\gtrsim\,\,$  (avbryt-knappen) nede i minst to sekunder.
  - PING skriveren med MS-DOS (Windows) eller Terminal (Mac OS) for å bekrefte nettverkskommunikasjon.
- Tilordne IP-adressen til skriveren manuelt i kategorien Porter under skriveregenskaper.
- Det er mulig at bokser vises når du prøver å skrive ut asiatiske skrifter fra en mobiltelefon eller skriver som ikke er kjøpt i Asia. Asiatiske skrifter for utskrift fra Bluetooth-mobiltelefoner støttes bare på modeller som er kjøpt i Asia.
- Utskrift av store filer via en trådløs Bluetooth-tilkobling kan føre til utskriftsproblemer. Prøv å skrive ut en mindre fil.
- Trådløs kommunikasjon tapper skriverens batteri for strøm. Kontroller batteriets lading.

Du finner mer informasjon om feilsøking og konfigurasjon av trådløst nettverk i den elektroniske brukerhåndboken på Starter CDen.

## Om utskrift via trådløs 802.11-tilkobling

Dette kapitlet inneholder en rask oversikt over fabrikkinnstilte verdier for trådløs 802.11-kommunikasjon med skriveren.

Se den elektroniske brukerhåndboken på Starter CD for å:

- Sette opp skriveren i et infrastrukturnettverk.
- Konfigurer flere skrivere samtidig med konfigurasjonsverktøyet for profil for trådløs 802.11-tilkobling.
- Løse problemer med 802.11-tilkoblinger som ikke bruker fabrikkens standardkonfigurasjon.
- Konfigurer skriveren med en 802.11-tilkobling uten å bruke en USB-kabel.

# Trådløs utskrift med 802.11-tilkobling som bruker fabrikkinnstilte verdier

De påfølgende installasjonsanvisningene beskriver hvordan du installerer én enkelt skriver for trådløs kommunikasjon via et adhoc-nettverk og fabrikkinnstilte verdier.

De fabrikkinnstilte verdiene for trådløst nettverk er følgende:

- Kommunikasjonsmodus: ad hoc
- Nettverksnavn (SSID): hpsetup

Sikkerhet (kryptering): deaktivert

Etter at skriveren er koblet til datamaskinen, enten trådløst eller via en USB-kabel, kan du endre SSID ved å konfigurere profiler for trådløs tilkobling ved hjelp av HP verktøyboks (Windows) eller HP Deskjet 460 Network Setup Tool (Mac OS).

#### Kommunikasjonsmodus

l et "ad hoc"-nettverk er modusen for nettverkskommunikasjon innstilt på ad hoc, og skriveren kommuniserer direkte med andre trådløse enheter uten bruk av et trådløst tilgangspunkt (WAP).

#### Nettverksnavn (SSID):

Standardinnstillingen er at skriveren leter etter et ad hoc-nettverk med nettverksnavnet, eller SSID (Serivce Set Identifier), "hpsetup".

#### Innstillinger for trådløs sikkerhet

Skriverens standard fabrikkinnstillinger er åpent nettverk og sikkerhet (kryptering) deaktivert. Skriveren vil prøve å finne og tilknyttes automatisk for å åpne et trådløst nettverk kalt "hpsetup". Nettverket krever ikke sikkerhet for godkjennelse eller kryptering.

Alle enheter på ad hoc-nettverket må:

- Være 802.11-kompatible
- Ha ad hoc som kommunikasjonsmodus
- Ha det samme nettverksnavnet (SSID)
- Være på den samme nettverksmasken
- Være på den samme kanalen
- Ha de samme 802.11-sikkerhetsinnstillingene

## Profilbryter for trådløs tilkobling

Skriveren er utstyrt med en profilbryter for trådløs 802.11-tilkobling, slik at du kan lagre innstillinger for opptil tre 802.11-datamaskiner eller -nettverk. Dette gjør det enkelt å ta med seg skriveren hjemmefra til kontoret, eller flytte den mellom tre vilkårlige trådløse nettverksmiljøer. "Gjeldende" profil viser til den som er tilknyttet gjeldende posisjon (1, 2 eller 3) av profilbryteren for trådløs tilkobling på skriveren. Du finner mer informasjon i den elektroniske brukerhåndboken på Starter CDen.

# Erklæring om begrenset garanti fra Hewlett-Packard

| HP-produkt                                          | Varighet av begrenset garanti                                                                 |
|-----------------------------------------------------|-----------------------------------------------------------------------------------------------|
| Programvare                                         | 90 dager                                                                                      |
| Ekstrautstyr                                        | 90 dager                                                                                      |
| Blekkpatroner                                       | Begrenset 6-måneders garanti hvis de installeres innen utløpsdatoen<br>som er trykt på esken. |
| Eksterne skriverenheter (se detaljerte opplysninger | lår                                                                                           |

nedenfor)

http://www.hp.com/support/inkjet\_warranty

#### Varighet av begrenset garanti

- Hewlett-Packards garanti til forbrukeren er at HP-produktene som er angitt ovenfor, er uten defekter i materiale og utførelse i den perioden som er angitt ovenfor. Denne perioden begynner den dagen kunden kjøper enheten.
- HPs begrensede garanti for programvare gjelder bare for feil ved utførelse av programinstruksjonene. HP garanterer ikke at HP-enheter vil fungere uavbrutt og feilfritt.
- HPs begrensede garanti dekker bare de feilene som oppstår som følge av normal bruk av enheten, og dekker ikke noen andre problemer, inklusive slike som oppstår som følge av:
  - a. Feilaktig vedlikehold eller modifisering;
  - b. Programvare, utskriftsmateriale, deler, eller tilbehør som ikke fulgte med eller støttes av HP; eller
  - c. Drift utenom produktets spesifikasjoner.
  - d. Uautorisert endring eller misbruk.
- 4. Når det gjelder HPs skriverprodukter, har bruk av blekkpatroner som ikke kommer fra HP, eller påfylte blekkpatroner, ingen innvirkning på garantien til kunden eller en eventuell stattekontrakt mellom HP og kunden. Hvis imidlertid feil eller skade på skriveren påviselig skyldes bruk av en blekkpatron som ikke er produsert av HP, eller som skyldes en påfylt blekkpatron, vil imidlertid HP kreve standard betaling for arbeidstid og materiale for å reparere den aktuelle feilen eller skaden på skriveren.
- Hvis HP i gjeldende garantiperiode, mottar beskjed om feil på en enhet under HPs garanti, skal HP etter eget skjønn, enten reparere eller erstatte enheten.
- Hvis HP ikke er i stand til å reparere eller erstatte en defekt enhet som er dekket av HPs garanti, skal HP innen rimelig tid etter å ha fått beskjed om defekten, refundere kjøpesummen for enheten, avhengig av det som er aktuelt.
- HP er ikke forpliktet til å reparere, erstatte eller refundere før kunden returnerer det mangelfulle produktet til HP.
- Eventuell erstatningsenhet kan være enten ny eller så god som ny, forutsatt at den fungerer minst like bra som enheten som erstattes.
- 9. HP-enheter kan inneholde ombygde deler, komponenter eller materiale som er like bra som nytt med hensyn til ytelse.
- 10. HPs erklæring om begrenset garanti er gyldig i alle land/ regioner der HP-enheten som dekkes, er distribuert av HP. Kontrakter for utvidet garantiservice, for eksempel service på stedet, er tilgjengelig fra alle HP-autoriserte servicekontorer i de landene der produktet distribueres av HP eller av en autorisert importør.

#### Garantibegrensninger

I DEN GRAD DET ER TILLATT UNDER LOKAL LOVGIVNING GIR VERKEN HP ELLER DERES TREDJEPARTS LEVERANDØRER NOEN SOM HELST ANNEN GARANTI ELLER BETINGELSE, VERKEN UTTRYKTE ELLER UNDERFORSTÅTTE GARANTIER ELLER BETINGELSER OM SALGBARHET, TILFREDSSTILLENDE KVALITET ELLER EGNETHET TIL ET BESTEMT FORMÅL.

#### Ansvarsbegrensning

- I den utstrekning lokale lover tilsier det, er rettsmidlene i denne garantierklæringen dine eneste og eksklusive rettsmidler.
- 2. I DEN GRAD DET ER TILLATT UNDER LOKAL LOVGIVNING, MED UNNTAK AV DE FORPLIKTELSER SOM ER SPESIELT FREMSATT I DENNE GARANTIERKLÆRINGEN, SKAL IKKE HP ELLER DERES TREDJEPARTS LEVERANDØRER UNDER NOEN OMSTENDIGHET VÆRE ANSVARLIGE FOR DIREKTE, INDIREKTE, SPESIELLE ELLER TILFELDIGE SKADER, ELLER FØLGESKADER, VERKEN BASERT PÅ KONTRAKT, SIVILT SØKSMÅL, ELLER NOEN ANNEN JURIDISK TEORI, UANSETT OM DE ER UNDERRETTET OM SLIKE SKADER.

#### Lokal lovgivning

- Disse garantier og ansvarsbetingelser skal være underlagt og tolkes i samsvar med norsk lov. Kunden kan også ha andre rettigheter som varierer fra stat til stat i USA, fra provins til provins i Canada, og fra land til land eller region til region i resten av verden.
- 2. I den grad denne garantierklæringen er i uoverensstemmelse med lokal lovgivning, skal denne garantierklæringen anses som modifisert, slik at den samsvarer med slik lokal lovgivning. Under nevnte lokale lovgivning, gjelder muligens ikke visse fraskrivelser og begrensninger av denne garantierklæringen for kunden. Noen av USAs delstater og andre styresmakter utenfor USA (inklusive provinser i Canada) kan for eksempel:
  - Utelukke fraskrivelsene og begrensningene i denne garantierklæringen fra å begrense kundens lovfestede rettigheter (for eksempel Storbritannia),
  - b. På annen måte begrense leverandørers evne til å håndheve slike fraskrivelser eller begrensninger, eller
  - c. Gi kunden andre garantirettigheter, spesifisere varigheten på underforståtte garantier som leverandøren ikke kan unndra seg, eller tillate begrensninger av varigheten på underforståtte garantier.
- FOR KUNDETRANSAKSJONER I AUSTRALIA OG NEW ZEALAND: GARANTIVILKÅRENE I DENNE ERKLÆRINGEN, MED UNNTAK AV DET SOM ER TILLATT VED LOV, VERKEN EKSKLUDERER, BEGRENSER ELLER ENDRER, MEN KOMMER I TILLEGG TIL, DE OBLIGATORISKE LOVBESTEMTE RETTIGHETENE SOM GJELDER FOR SALGET AV HP-ENHETEN TIL SLIKE KUNDER.

# Matkustusvinkkejä

Seuraavien vinkkien avulla voit valmistautua matkaan kirjoittimen kanssa:

- Jos otat mukaan ylimääräisen mustan tai valokuvamustekasetin, noudata näitä ohjeita: Säilytä osittain käytettyä mustaa mustekasettia tai osittain käytettyä tai täyttä valokuvamustekasettia kuljetuskotelossa mustevuotojen estämiseksi. Äskettäin avattu musta mustekasetti vuotaa hieman korkeassa ilmanalassa (kuten lentokoneissa). Välttääksesi tämän asenna uusi musta mustekasetti vasta sitten kun olet saapunut määränpäähäsi. Pidä siihen asti kasetit niiden alkuperäisissä teipillä suljetuissa pakkauksissa.
- Sammuta kirjoitin virtapainikkeesta. Tämä varmistaa, että mustekasetit palautuvat alkuasentoonsa kirjoittimen vasempaan laitaan ja lukittuvat paikoilleen.
- Jos sinun tarvitsee ostaa mustekasetteja ollessasi matkoilla ulkomailla tai muilla alueilla, katso onlineohjeista kohtaa "HP Mobile -kirjoittimen kanssa matkustaminen", (käytettävissä Työkaluryhmästä tai HP Printer Utility -ohjelmasta), josta löydät tiedot mustekasettien yhteensopivuudesta eri maissa.
- Käytä ainoastaan kirjoittimen mukana tullutta verkkolaitetta. Älä käytä mitään muuta jännitemuuntajaa. Verkkolaitetta voidaan käyttää 100–240 V:n, 50 tai 60 Hz:n verkkovirtalähteiden kanssa.
- Poista akku, jos et käytä kirjoitinta yli kuukauteen.
- Kun otat valokuvapaperia mukaan matkoille, pakkaa se tasaiseksi, ettei se taivu tai käpristy.
   Valokuvapaperin tulisi olla tasaista ennen tulostamista. Jos valokuvapaperin kulmat käpristyvät yli 10 mm (3/8 tuumaa), tasoita paperia panemalla se suljettavaan säilytyspussiin ja rullaamalla pussia pöydän reunalla, kunnes paperi on tasaista.

# Kirjoittimen painikkeet ja valot

Kirjoittimen valot ilmoittavat kirjoittimen tilan ja ovat hyödyllisiä tulostusongelmia ratkaistaessa. Tässä luvussa on luettelo valoyhdistelmistä. Luettelossa selvitetään, mitä valoyhdistelmät merkitsevät ja miten ongelma ratkaistaan.

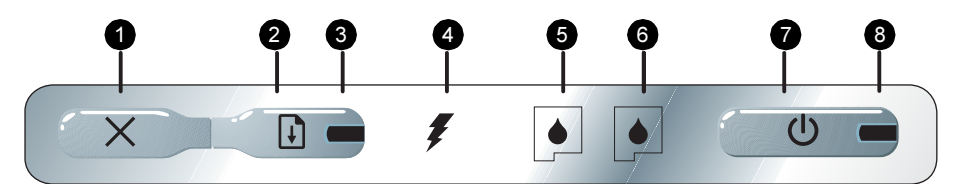

- X (Peruuta-painike) peruuttaa nykyisen tulostustyön. Työn peruutusaika vaihtelee tulostustyön koon mukaan. Peruuta jonossa oleva työ painamalla tätä painiketta vain kerran.
- Jatka-painike) jatkaa tulostusta esimerkiksi tulostusmateriaalin lisäämisestä johtuvan väliaikaisen keskeytyksen jälkeen.
- Jatka-valo syttyy keltaisena, kun tulostustyö odottaa, ja vilkkuu tai syttyy ilmoittamaan tilan tai käyttäjän toimenpiteiden tarpeen (katso alla olevaa taulukkoa).
- 4. Akun latausvalo syttyy vihreänä, kun akkua ladataan.

- Vasemman mustekasetin valo vilkkuu, jos vasen mustekasetti puuttuu tai ei toimi oikein. Palaa jatkuvasti, kun muste on vähissä tai kasetti tyhjä.
- Oikean mustekasetin valo vilkkuu, jos oikea mustekasetti puuttuu tai ei toimi oikein. Palaa jatkuvasti, kun muste on vähissä tai kasetti tyhjä.
- Virtapainike) katkaisee tai kytkee kirjoittimeen tulevan virran.
- Virtavalo palaa vihreänä, kun kirjoitin on käynnistetty vaihtovirtamuuntajan tai 41–100 % ladatun pariston avulla. Kun paristoa käytetään, valo palaa keltaisena, kun pariston varaus on 10–40 %, ja punaisena, kun pariston varaus on alle 10 %. Valo vilkkuu tulostettaessa.

# Kirjoittimen valoyhdistelmät

| Valojen kuvaus ja valojen yhdistelmät      | Selitys ja suositeltu toimi                                                                                                    |
|--------------------------------------------|----------------------------------------------------------------------------------------------------|
| Virtavalo on vihreä.                       | Verkkovirtaa käytettäessä: Kirjoitin on käynnissä<br>ja lepotilassa.<br>Akkuvirtaa käytettäessä: Paristo on 41–100 %<br>ladattu ja kirjoitin on käynnissä ja lepotilassa.<br>• Käyttäjän toimia ei vaadita.                                                                                |
| Virtavalo on keltainen.                    | <ul> <li>Paristo on 10–40 % ladattu ja kirjoitin on käynnissä ja lepotilassa.</li> <li>Kiinnitä verkkolaite kirjoittimeen ja aloita pariston lataaminen.<br/>Katso Aloitus-CD-levyllä olevasta näyttöön avautuvasta käyttöoppaasta lisätietoja.</li> </ul>                                 |
| Virtavalo on punainen.                     | <ul> <li>Paristo on alle 10 % ladattu ja kirjoitin on<br/>käynnissä ja lepotilassa.</li> <li>Kiinnitä verkkolaite kirjoittimeen ja aloita<br/>pariston lataaminen.<br/>Katso Aloitus-CD-levyllä olevasta näyttöön<br/>avautuvasta käyttöoppaasta lisätietoja.</li> </ul>                   |
| Akun varauksen merkkivalo on vihreä.       | Akkua ladataan.<br>• Käyttäjän toimia ei vaadita.                                                                                                    |
| Akun varauksen merkkivalo on punainen.     | <ul> <li>Akku on viallinen.</li> <li>Vaihda akku.<br/>Katso Aloitus-CD-levyllä olevasta näyttöön<br/>avautuvasta käyttöoppaasta lisätietoja.</li> </ul>                                                                                                    |
| Virtavalo on vihreä ja Jatka-valo vilkkuu. | <ul> <li>Kirjoitin on pysähtynyt ja odottaa<br/>tulostusmateriaalin kuivumista, kirjoittimesta on<br/>loppunut paperi tai kirjoitin käsittelee DPOF-<br/>tulostusta.</li> <li>Jos paperi on lopussa, lisää paperia. Jatka<br/>tulostamista painamalla  (Jatka-<br/>painiketta).</li> </ul> |
| Vasemman mustekasetin valo vilkkuu.        | <ul> <li>Vasen mustekasetti vaatii käyttäjän toimia.</li> <li>Asenna mustekasetti uudelleen ja koeta<br/>tulostaa. Jos ongelma toistuu, vaihda<br/>kasetti. Katso lisätietoja Aloitus-CD-levyllä<br/>olevasta näyttöön avautuvasta<br/>käyttöoppaasta.</li> </ul>                          |

| Valojen kuvaus ja valojen yhdistelmät                                                     | Selitys ja suositeltu toimi                                                                                                    |
|-------------------------------------------------------------------------------------------|----------------------------------------------------------------------------------------------------|
| Oikean mustekasetin valo vilkkuu.                                                         | <ul> <li>Oikea mustekasetti vaatii käyttäjän toimia.</li> <li>Asenna mustekasetti uudelleen ja koeta<br/>tulostaa. Jos ongelma toistuu, vaihda<br/>kasetti. Katso lisätietoja Aloitus-CD-levyllä<br/>olevasta näyttöön avautuvasta<br/>käyttöoppaasta.</li> </ul>                        |
| Vasemman mustekasetin valo palaa.                                                         | <ul> <li>Kolmivärikasetin muste on vähissä.</li> <li>Vaihda mustekasetti. Katso lisätietoja<br/>Aloitus-CD-levyllä olevasta näyttöön<br/>avautuvasta käyttöoppaasta.</li> </ul>                                                                                                    |
| Oikean mustekasetin valo palaa.                                                           | Oikean mustekasetin muste on vähissä.<br>• Vaihda mustekasetti.<br>Katso Aloitus-CD-levyllä olevasta näyttöön<br>avautuvasta käyttöoppaasta lisätietoja.                                                                                                    |
| Virtavalo ei pala, Jatka-valo vilkkuu.                                                    | <ul> <li>Materiaalitukos tai pysähtynyt paperinsiirtolaite.</li> <li>Poista juuttunut paperi. Katso lisätietoja<br/>Aloitus-CD-levyllä olevasta näyttöön<br/>avautuvasta käyttöoppaasta. Kun olet<br/>poistanut tukoksen, jatka tulostusta<br/>painamalla (Jatka-painiketta).</li> </ul> |
| Virta-valo vilkkuu, Jatka-valo vilkkuu, vasemman ja oikean<br>mustekasetin valot palavat. | Jos paperitukosta ei ole, paina 🕼 (Jatka-<br>painiketta). Jos kirjoitin ei tulosta<br>edelleenkään, sammuta kirjoitin, käynnistä<br>se uudelleen ja lähetä tulostustyö<br>uudelleen.                                                                                                    |
| Jatka-valo vilkkuu, vasemman ja oikean mustekasetin valot<br>palavat.                     |                                                                                                    |
| Jatka-valo vilkkuu, vasemman ja oikean mustekasetin valot<br>vuorottelevat.               |                                                                                                    |
|                                                                                           |                                                                                                    |

#### Valojen kuvaus ja valojen yhdistelmät

Virtavalo palaa, Jatka-valo vilkkuu, oikean mustekasetin valo palaa kaksi kertaa niin kauan kuin se on sammuksissa.

Virtavalo palaa, Jatka-valo palaa, oikean mustekasetin valo palaa kaksi kertaa niin kauan kuin se on sammuksissa.

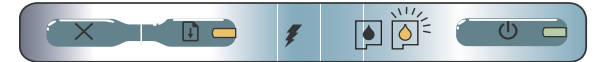

#### Selitys ja suositeltu toimi

Musteen huoltoyksikkö on melkein täynnä.

- Jos sinulla on uusi musteen huoltoyksikkö, vaihda se heti yksikön mukana toimitettujen ohjeiden mukaisesti.
- Muussa tapauksessa siirry sivustoon: <u>http://www.hp.com/support/dj460</u> tai pyydä vaihtoyksikkö asiakastuesta.

Voit jatkaa tulostusta painamalla (Jatka-painiketta), mutta tämä merkkivalon virhetila ei katoa, ennen kuin musteen huoltoyksikkö vaihdetaan. Kun musteen huoltoyksikkö on täynnä, kirjoitin lopettaa tulostamisen.

# Tulostusongelmien ratkaiseminen

Tässä osassa annetaan vianmääritysohjeita joihinkin tavallisimpiin ongelmiin, jotka liittyvät laitteiston ja ohjelmiston asennukseen.

## Tulostamisen ongelmat

### Tarkista seuraavat asiat kirjoittimessa

- Virtavalo palaa mutta ei vilku. Kun kirjoittimeen kytketään virta, sen alustamiseen kuluu noin 45 sekuntia.
- Ohjauspaneelin valot eivät pala eivätkä vilku ja kirjoitin on Valmis-tilassa. Jos valot palavat tai vilkkuvat, katso sivu 28
- Varmista, että virtajohto ja muut kaapelit toimivat ja ne on kytketty kunnolla kirjoittimeen.
- Kaikki pakkausteipit ja pakkausmateriaalit on poistettu kirjoittimesta.
- Mustekasetit on asennettu oikeisiin vaunulokeroihin. Paina kutakin tiukasti alaspäin, jotta ne menevät kunnolla paikoilleen.
- Varmista, että kustakin mustekasetista on poistettu teippi.
- Varmista, että kasetit eivät ole vahingoittuneita.
- Mustekasettien salvat ja kannet ovat kiinni.
- Materiaali on ladattu oikein syöttölokeroon eikä ole juuttunut kirjoittimeen.

## Ohjelmiston asennusongelmat

### Tarkista tietokoneen vaatimukset

 Varmista, että tietokone täyttää järjestelmävaatimukset. Katso näyttöön avautuvaa käyttöopasta Aloitus-CD-levyllä.

### Tarkista asennuksen esivalmistelut

- Ennen kuin asennat ohjelmiston Windows-tietokoneeseen, varmista, että kaikki ohjelmat on suljettu.
- Jos tietokone ei tunnista CD-asemaa varten kirjoittamaasi polkua, varmista, että käytät levyasemasta oikeaa kirjainta.
- Jos tietokone ei tunnista CD-asemassa olevaa Aloitus CD (Starter CD) -levyä, tarkista, ettei CD-levy ole vahingoittunut. Kirjoitinohjaimen voi ladata osoitteesta http://www.hp.com/support/dj460.
- Varmista Windowsin Laitehallinnassa, ettei USB-ohjaimia ole poistettu käytöstä.

## Kirjoitinohjelmiston uudelleen asentaminen

 Jos käytät Windowsia, eikä tietokone tunnista kirjoitinta, suorita pyyhintäohjelma (Scrubber), joka sijaitsee Aloitus-CD:n kansiossa Utils\Scrubber), ja suorita puhdas ohjaimen asennuksen poisto. Käynnistä tietokone uudelleen ja asenna kirjoitinohjain uudelleen. Katso kohtaa "Kirjoitinohjelmiston asennuksen poistaminen" näyttöön avautuvasta käyttöoppaasta Aloitus-CD-levyllä.

## Langattoman 802.11- tai Bluetoothtiedonsiirtoyhteyden asetusongelmat

Jos sinulla on ongelmia langattomalla 802.11- tai Bluetooth-tiedonsiirtoyhteydellä tulostamisessa, kokeile seuraavia ehdotuksia:

## Tarkista langaton kirjoitinkortti

- Varmista, että langaton kirjoitinkortti on asennettu oikein.
- Varmista, että asetit langattoman kirjoitinkortin ennen kirjoittimen käynnistysrutiinia tai sen jälkeen, mutta et sen aikana.
- Jos langattoman kirjoitinkortin valo ei pala, toimi seuraavasti:
  - a. Poista langaton kirjoitinkortti.
  - b. Sammuta kirjoitin, odota muutama sekunti ja käynnistä kirjoitin uudelleen.
  - c. Aseta kortti uudelleen paikoilleen, kun kirjoitin on Valmis-tilassa. Jos mitään ei tapahdu, toista tämä toimenpide muutaman kerran. Jos vieläkään ei tapahdu mitään, ota yhteyttä HP:hen.
- Tarkista toimiiko langaton kirjoitinkortti yrittämällä tulostusta toisella langattomalla laitteella. Jos vieläkään et voi tulostaa, langaton kortti voi olla viallinen. Vaihda kortti tarvittaessa.

## Tarkista langattomat asetukset

- Varmista, että langattoman profiilin kytkin kirjoittimen takana on asetettu oikeaan käyttämääsi langattomaan profiiliin. Varmista, että käytät profiilia, joka on määritetty asennuksen aikana.
- Jos et voi kommunikoida kirjoittimen kanssa ohjelmiston asennuksen loppuun suorittamisen jälkeen ja
  poistettuasi USB-kaapelin, yksi tai useampi seuraavista langattomista asetuksista voi olla väärin:
  - Verkon nimi (SSID)
  - Tiedonsiirtoyhteystila (infrastruktuuri tai ad hoc)
  - Kanava (vain ad hoc -verkot)
  - Suojausasetukset (kuten Käyttöoikeuksien tarkistus ja Salaus)

 Kun määrität Bluetooth-asetuksia tai valvot kirjoittimen tilaa (kuten musteen määrää) Työkaluryhmän avulla (Windows), kirjoitin on liitettävä tietokoneeseen USB-kaapelilla.

## Tarkista langattoman signaali

Langaton tiedonsiirto voi keskeytyä tai se ei ole käytettävissä, jos signaaliin tulee häiriö, esiintyy etäisyyden tai signaalin voimakkuuden ongelmia, tai jos kirjoitin ei jostain syystä ole valmis.

- Varmista, että kirjoitin on 802.11- tai Bluetooth-laitteen kantoalueella. Langaton 802.11-tulostus toimii korkeintaan 100 metrin kantoalueella. Langaton Bluetooth-tulostus toimii korkeintaan 10 metrin kantoalueella.
- Jos tiedosto ei tulostu, signaalissa voi olla katko. Jos tietokoneen näyttöön tulee sanoma, joka ilmoittaa signaaliongelmasta, peruuta tulostustyö ja lähetä se uudelleen tietokoneesta.

## Yleisiä langattoman tulostuksen vianmääritysvinkkejä

- Poista kirjoitin ja lisää se uudelleen Print Centerissä (Tulostuskeskuksessa) (MacOS).
- Lähetä kirjoittimelle PING-komento: Jos kirjoittimen sammuttaminen ja uudelleen käynnistäminen ei ratkaise ongelmaa (tai kirjoittimen poistaminen ja uudelleen lisääminen Print Centerissä MacOS järjestelmässä ei auta), toimi seuraavasti:
  - a. Tulosta langattoman käytön kokoonpanosivu: Pidä 💥 (Peruuta-painiketta) alhaalla 2 sekuntia.
  - Lähetä PING-komento kirjoittimelle käyttäen MS-DOSia (Windows) tai Terminalia (MacOS) verkon tiedonsiirtoyhteyden varmistamiseksi.
- Määritä manuaalisesti IP-osoite kirjoittimelle kirjoitinominaisuuksien Portit-välilehdessä.
- Tulostettaessa aasialaisia fontteja matkapuhelimesta kirjoittimilla, jotka on ostettu Aasian ulkopuolella, voi tulostuksessa näkyä ruutuja. Bluetooth-tulostus matkapuhelimesta tukee aasialaisia fontteja vain malleissa, jotka on ostettu Aasiassa.
- Suurien tiedostojen tulostus langattomalla Bluetooth-yhteydellä voi tuottaa tulostusongelmia. Yritä tulostaa pienempi tiedosto.
- Langaton tiedonsiirto kuluttaa kirjoittimen akun virtaa. Tarkista pariston varaustaso.

Katso lisää langattoman verkon vianmääritys- ja kokoonpanotietoja Aloitus-CD-levyllä olevasta näyttöön avautuvasta käyttöoppaasta.

## Tietoja langattomalla 802.11-yhteydellä tulostamisesta

Tässä osassa annetaan pikakatsaus langattomaan 802.11-tiedonsiirtoyhteyteen kirjoittimen kanssa tehtaan oletuksilla.

Katso näyttöön avautuvaa käyttöopasta Aloitus-CD-levyllä.

- Aseta kirjoitin infrastruktuuriverkkoon.
- Aseta useita kirjoittimia kerralla käyttäen 802.11:n langattoman yhteyden profiilin määritysapuohjelmaa.
- Ratkaise ongelmat 802.11-yhteyksissä, joissa ei käytetä tehtaan oletuskokoonpanoa.
- Ota tulostin käyttöön ilman USB-kaapelia käyttämällä 802.11-yhteyttä.

# Tulostaminen langattomalla 802.11-yhteydellä käyttäen tehtaan oletuksia

Asennusohjeissa kuvataan yhden kirjoittimen määrittäminen langatonta tiedonsiirtoa varten käyttäen adhoc -verkkoa ja tehtaan oletuksia.

Tehtaan langattoman verkon oletusasetukset ovat:

• Tiedonsiirtoyhteystila: ad hoc

- Verkon nimi (SSID): hpsetup
- Suojaus (salaus): pois käytöstä

Kun kirjoitin on yhdistetty tietokoneeseen, joko langattomasti tai USB-kaapelilla, voit muuttaa SSID:tä määrittämällä langattomat profiilit HP:n Työkaluryhmällä (Windows) tai HP Deskjet 460 Network Setup Tool -ohjelmalla (Mac OS).

#### **Tiedonsiirtoyhteystila**

Ad hoc -verkossa verkon tiedonsiirtoyhteystilaksi määritetään ad hoc ja kirjoitin kommunikoi suoraan muiden langattomien laitteiden kanssa ilman langatonta tukiasemaa (WAP).

#### Verkon nimi (SSID)

Oletusarvoisesti kirjoitin etsii ad hoc -verkkoa verkon nimellä tai SSID:llä (Service Set Identifier), "hpsetup".

#### Langattoman käytön suojausasetukset

Kirjoittimen tehtaalla määritetty oletusasetus on avoin verkko ja suojaus pois käytöstä. Kirjoitin yrittää tunnistaa ja automaattisesti kytkeytyä avoimeen langattomaan verkkoon nimeltä "hpsetup". Verkko ei vaadi käyttöoikeuksien tarkistusta tai salausta.

Kaikkien ad hoc -verkossa olevien laitteiden täytyy:

- olla 802.11-yhteensopivia
- käyttää ad hoc -tilaa tiedonsiirtoyhteyteen
- käyttää samaa verkon nimeä (SSID)
- olla samassa aliverkossa
- olla samalla kanavalla
- käyttää samoja 802.11-suojausasetuksia.

## Langattoman profiilin kytkin

Kirjoittimeen kuuluu 802.11 -langattoman profiilin kytkin, joten voit tallentaa asetukset jopa kolmelle 802.11-tietokoneelle tai -verkolle. Tämän avulla voit helposti siirtää kirjoittimen kotoa toimistoon tai kolmen eri langattoman verkkoympäristön välillä. "Nykyinen" profiili on se, joka liittyy langattoman profiilin kytkimen nykyiseen asentoon (1, 2 tai 3) kirjoittimessa. Katso Aloitus-CD-levyllä olevasta näyttöön avautuvasta käyttöoppaasta lisätietoja.

# Hewlett-Packardin rajoitettu takuuilmoitus

| HP:n tuote                                              | Rajoitetun takuun voimassaoloaika                                                           |
|---------------------------------------------------------|---------------------------------------------------------------------------------------------|
| Ohjelmisto                                              | 90 päivää                                                                                   |
| Lisälaitteet                                            | 90 päivää                                                                                   |
| Mustekasetit                                            | Rajoitettu 6 kuukauden takuu, jos asennettu pakkaukseen merkittyyn asennuspäivään mennessä. |
| Kirjoitinoheislaitteisto (katso tarkempia tietoja alla) | 1 vuosi                                                                                     |

http://www.hp.com/support/inkjet\_warranty

#### Rajoitetun takuun laajuus

- Hewlett-Packard takaa loppukäyttäjälle, että yllä mainituissa HP:n tuotteissa ei ilmene materiaalivikoja tai työn laadusta johtuvia vikoja yllä mainittuna takuuaikana, joka alkaa tuotteen ostopäivästä lukien.
- Ohjelmistotuotteille HP:n rajoitettu takuu koskee ainoastaan ohjelmointikomentojen suorittamista. HP ei takaa tuotteiden keskeytymätöntä ja virheetöntä toimintaa.
- HP:n rajoitettu takuu kattaa vain viat, jotka aiheutuvat tuotteen normaalista käytöstä, eikä se kata seuraavista syistä johtuvia ongelmia:
  - a. virheellinen huolto tai tuotemuutokset;
  - b. muiden kuin HP:n toimittamien ohjelmistojen, materiaalien, osien tai tarvikkeiden käyttö;
  - c. tuotteen käyttö sen käyttöympäristön määritysten vastaisesti; tai
  - d. luvattomat tuotemuutokset tai virheellinen käyttö.
- 4. Muiden kuin HP:n valmistamien mustekasettien tai täytettyjen mustekasettien käyttö ei vaikuta HP:n kirjoitintuotteiden kohdalla asiakkaalle annettuun takuuseen tai mihinkään HP:n ja asiakkaan väliseen tukisopimukseen. Jos kirjoittimen häiriö tai vika johtuu muun kuin HP:n valmistamasta tai täytetystä mustekasetista, HP veloittaa normaalin aika- ja materiaaliveloituksen tämän nimenomaisen häiriön tai vian korjaamisesta.
- Jos HP saa takuuaikana ilmoituksen takuun alaisessa tuotteessa olevasta viasta, HP joko korjaa tai vaihtaa tuotteen uuteen harkintansa mukaisesti.
- Jos HP ei pysty korjaamaan tai vaihtamaan viallista HP:n takuun alaista tuotetta uuteen, HP hyvittää kohtuullisen ajan kuluessa vikailmoituksesta tuotteen ostohinnan asiakkaalle.
- HP:lla ei ole minkäänlaista vastuuta korjata, vaihtaa tai hyvittää tuotetta ennen kuin asiakas palauttaa viallisen tuotteen HP:lle.
- Vaihtotuote voi olla uusi tai uudenveroinen, kunhan sen ominaisuudet ovat ainakin vaihdettavan tuotteen tasoisia.
- HP:n tuotteet voivat sisältää uudistettuja osia, komponentteja tai materiaaleja, jotka ovat suorituskyvyltään uudenveroisia.
- 10. HP:n rajoitettu takuu on voimassa kaikissa maissa ja kaikilla alueilla, joissa HP myy takuunalaista HP:n tuotetta. Lisätakuupalvelusopimuksia, kuten asiakkaan toimipaikassa tapahtuva huoltosopimus, on saatavana valtuutetulta HP:n huoltokeskukselta maissa ja alueilla, joissa tuotetta myy HP tai valtuutettu maahantuoja.

#### Takuun rajoitukset

PAIKALLISTEN LAKIEN SALLIMISSA RAJOISSA HP TAI SEN KOLMANTENA OSAPUOLENA OLEVAT TOIMITTAJAT EIVÄT ANNA MINKÄÄNLAISIA MUITA ILMAISTUJA TAI OLETETTUJA TAKUITA TAI EHTOJA MYYNTIKELPOISUUDESTA, TYYDYTTÄVÄSTÄ LAADUSTA TAI SOVELTUVUUDESTA JOHONKIN TIETTYYN TARKOITUKSEEN.

#### Vastuunrajoitukset

- Paikallisten lakien sallimissa rajoissa tämän takuuilmoituksen sisältämät korvausvaatimukset ovat asiakkaan ainoat ja yksinomaiset korvausvaatimukset.
- PAIKALLISTEN LAKIEN SALLIMISSA RAJOISSA, YLLÄ MAINITTUA LUKUUN OTTAMATTA, HP TAI SEN KOLMANTENA OSAPUOLENA OLEVAT TOIMITTAJAT EIVÄT OLE MISSÄÄN TAPAUKSESSA VASTUUSSA SUORANAISISTA, VÄLITTÖMISTÄ, ERITYISISTÄ, SATUNNAISISTA TAI SEURANNAISISTA VAHINGOISTA, PERUSTUIVATPA NE SOPIMUKSEEN, RIKKOMUKSEEN TAI MUUHUN LAKITEORIAAN JA VAIKKA HP:LLE OLISI ILMOITETTU SELLAISTEN VAHINKOJEN MAHDOLLISUUDESTA.

#### Paikallinen laki

- Tämä takuuilmoitus antaa asiakkaalle tietyt lailliset oikeudet. Asiakkaalla voi olla myös muita oikeuksia, jotka vaihtelevat osavaltioittain Yhdysvalloissa, provinsseittain Kanadassa ja maittain tai alueittain muualla maailmassa.
- 2. Jos tämä takuuilmoitus ei vastaa paikallista lakia, tätä takuuilmoitusta muutetaan paikallisen lain mukaiseksi. Joidenkin maiden tai alueiden lainsäädäntö ei hyväksy satunnaisia tai välillisiä vahinkoja koskevia rajoituksia tai poikkeuksia, joten yllä mainittu rajoitus tai poikkeus ei saata koskea asiakasta. Esimerkiksi jotkut Yhdysvaltain osavalliot samoin kuin jotkut Yhdysvaltain ulkopuoliset hallitukset (ml. Kanadan provinssit) voivat:
  - a. kieltää tämän takuuilmoituksen asiakkaan oikeuksia koskevat rajoitukset ja poikkeukset (esim. Iso-Britanniassa);
  - b. rajoittaa valmistajan mahdollisuutta toteuttaa tällaisia poikkeuksia tai rajoituksia; tai
  - antaa asiakkaalle muita takuuoikeuksia, määrittää oletettujen takuiden kestoaika, josta valmistaja ei voi saada vapautusta, tai kieltää oletettujen takuiden kestoon liittyvät rajoitukset.
- KOSKIEN VÄHITTÄISMYYNTIÄ AUSTRALIASSA JA UUDESSA-SEELANNISSA: TÄSSÄ TAKUUILMOITUKSESSA OLEVAT EHDOT EIVÄT SULJE POIS, RAJOITA TAI MUUTA, PAITSI LAIN SALLIMISSA PUITTEISSA, LAKISÄÄTEISIÄ OIKEUKSIA, JOTKA KOSKEVAT HP:N TUOTTEIDEN MYYNTIÄ ASIAKKAALLE, VAAN OVAT NIIDEN LISÄNÄ.

# Tips vid resa

Följande tips kommer att hjälpa dig förbereda skrivaren inför en resa:

- Om du tar med dig en extra svart bläckpatron eller fotopatron ska du följa dessa riktlinjer: Om du har en delvis använd svart bläckpatron eller en delvis använd eller full fotopatron ska du förvara den i reseetuiet för att undvika läckage. En nyligen öppnad svart bläckpatron läcker något på höga höjder (t.ex. i ett flygplan). Undvik detta genom att inte installerad den nya svarta bläckpatronen förrän du nått din destination. Låt den ligga kvar i den ursprungliga, förseglade förpackningen tills du kommer fram.
- Stäng av skrivaren genom att trycka på knappen Ström. Detta gör att bläckpatronerna återgår till utgångspositionen till vänster i skrivaren och låses fast där.
- Om du måste köpa bläckpatroner medan du är på resa i ett annat land eller annan region ska du läsa online-hjälpavnittet "Resa med din mobila HP-skrivare" som du kan öppna via Verktygslådan eller HP Skrivarprogram. Detta avsnitt innehåller information om kompatibilitet med regionala bläckpatroner.
- Använd endast den nätadapter som levererades med skrivaren. Använd inte någon annan transformator eller konverterare. Nätadaptern kan användas för strömkällor med 100 till 240 volt, 50 eller 60 Hz.
- Ta ut batteriet om du inte kommer att använda skrivaren under en månad eller längre.
- När du reser med fotopapper ska du packa det plant så att det inte viks eller böjer sig. Fotopapper ska ligga plant före utskrift. Om hörnen på fotopapperet har böjts mer än 10 mm ska du platta till det genom att lägga in det i en förseglingsbar plastpåse och rulla påsen över en bordskant tills papperet är plant.

# Knappar och lampor på skrivaren

Lamporna på skrivaren anger skrivarens status och hjälper till att diagnostisera utskriftsproblem. Detta avsnitt innehåller en lista över kombinationer av statuslampor, vad de betyder och hur problemet kan åtgärdas.

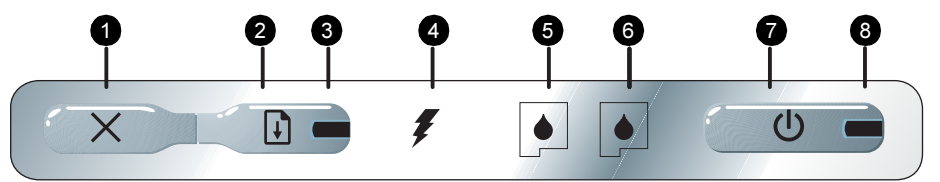

- Knappen Avbryt) Avbryter den aktuella utskriften. Hur lång tid det tar att avbryta beror på utskriftens storlek. Tryck endast en gång på denna knapp för att avbryta en utskrift som finns i utskriftskön.
- Q (Knappen Fortsätt) Fortsätter en utskrift som väntar eller återupptar utskriften efter ett tillfälligt uppehåll (t.ex. sedan du har lagt i mer material i skrivaren).
- Lampan Fortsätt Lyser med gult sken när en utskrift väntar och blinkar eller tänds för att ange status eller att åtgärd krävs (se tabellen nedan).
- 4. Lampan för batteriladdning- Lyser med grönt sken när batteriet håller på att laddas upp.
- Lampan för vänster bläckpatron Blinkar när den vänstra bläckpatronen saknas eller fungerar på felaktigt sätt. Lyser stadigt när bläcknivån är låg eller bläcket är helt slut.
- Lampan för höger bläckpatron Blinkar när den högra bläckpatronen saknas eller fungerar på felaktigt sätt. Lyser stadigt när bläcknivån är låg eller bläcket är helt slut.
- (Knappen Ström) Används för att stänga av och slå på skrivaren.
- Lampan Ström Denna lampa lyser med grönt sken när skrivaren är påslagen och drivs med nätström eller ett batteri med en laddningsnivå på 41-100 %. När skrivaren drivs med batteriet lyser lampan med gult sken när batteriets laddningsnivå är 10-40 % och med rött sken när laddningsnivån understiger 10 %. Denna lampa blinkar under utskrift.

# Skrivarlampornas mönster

| Beskrivning av lamporna och lampornas mönster        | Förklaring och rekommenderad åtgärd                                                                                                    |
|------------------------------------------------------|----------------------------------------------------------------------------------------------------|
| Lampan Ström är grön.                                | Om du använder nätström: Skrivaren är<br>påslagen och ledig.<br>Om du använder batteriet: Batteriet är laddat<br>till 41-100 %, skrivaren är påslagen och ledig.<br>• Ingen åtgärd krävs.                                                                                                    |
| Lampan Ström är gul.                                 | <ul> <li>Batteriet är laddat till 10-40 %, skrivaren är påslagen och ledig.</li> <li>Sätt i nätadaptern och ladda upp batteriet. Den direktanslutna användarhandboken på Starter CD innehåller ytterligare information.</li> </ul>                                                                  |
| Lampan Ström är röd.                                 | Batteriets laddningsnivå understiger 10 %,<br>skrivaren är påslagen och ledig.<br>• Sätt i nätadaptern och ladda upp batteriet.<br>Den direktanslutna användarhandboken<br>på Starter CD innehåller ytterligare<br>information.                                                                     |
| Lampan för batteriladdning är grön.                  | Batteriet håller på att laddas.<br>• Ingen åtgärd krävs.                                                                                                    |
| Lampan för batteriladdning är röd.                   | Det är fel på batteriet.<br>• Byt ut batteriet.<br>Den direktanslutna användarhandboken<br>på Starter CD innehåller ytterligare<br>information.                                                                                                    |
| Lampan Ström lyser grön och lampan Fortsätt blinkar. | <ul> <li>Skrivaren gör uppehåll för att vänta på att materialet ska torka, p.g.a. att papperet har tagit slut eller för bearbetning av DPOF (Digital Print Order Format).</li> <li>Lägg i mer papper om detta har tagit slut. Tryck på  (knappen Fortsätt) för att fortsätta utskriften.</li> </ul> |
| Lampan för vänster bläckpatron blinkar.              | <ul> <li>Den vänstra bläckpatronen behöver åtgärdas.</li> <li>Installera om bläckpatronen och skriv ut<br/>igen. Om felet fortsätter ska du byta ut<br/>patronen. Den direktanslutna<br/>användarhandboken på Starter CD<br/>innehåller ytterligare information.</li> </ul>                         |

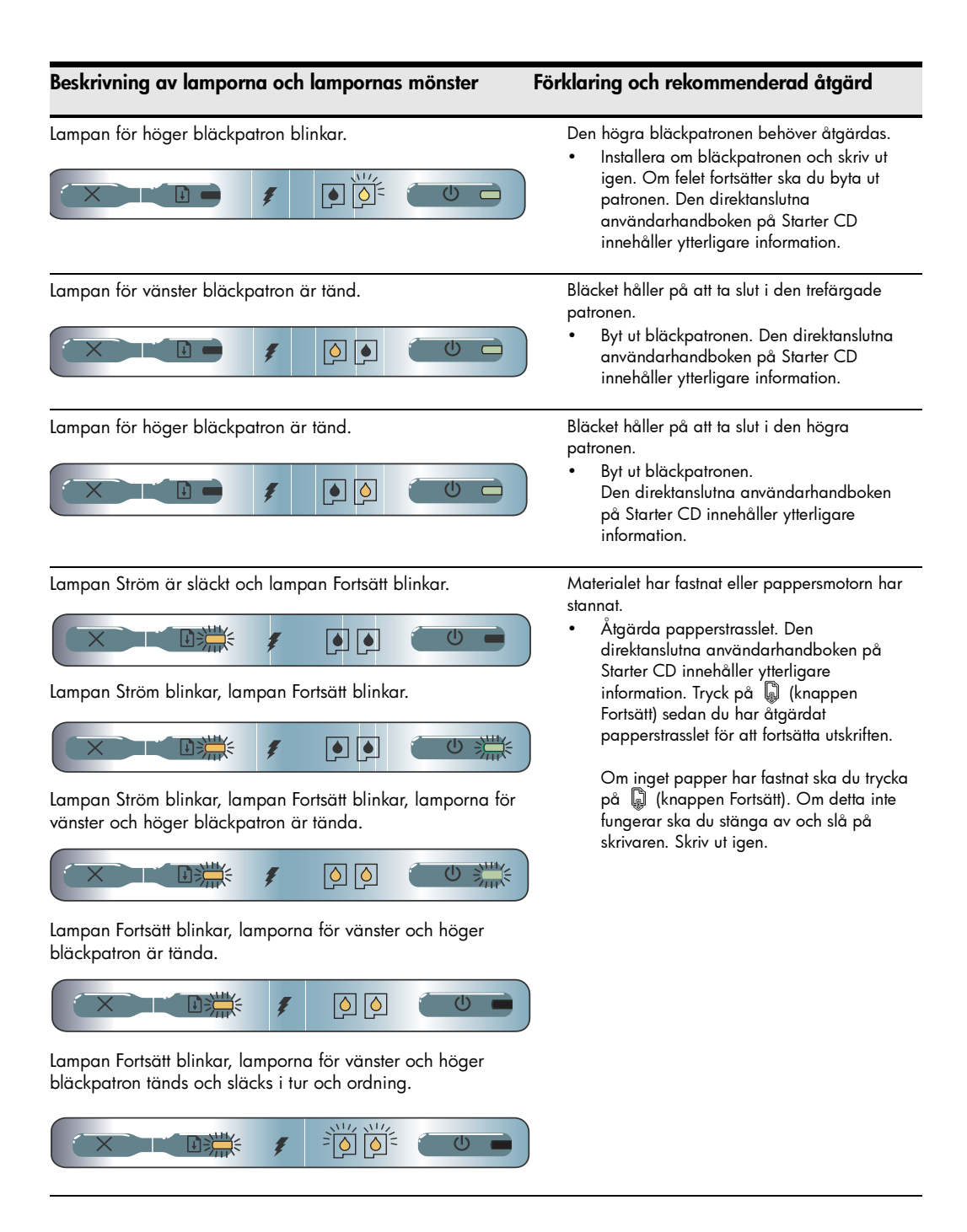

#### Beskrivning av lamporna och lampornas mönster

Lampan Ström är tänd, lampan Fortsätt blinkar, lampan för höger bläckpatron är tänd dubbelt så lång tid som den är släckt.

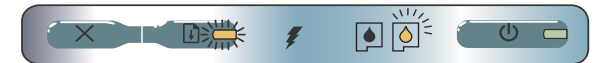

Lampan Ström är tänd, lampan Fortsätt är tänd, lampan för höger bläckpatron är tänd dubbelt så lång tid som den är släckt.

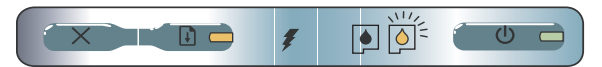

#### Förklaring och rekommenderad åtgärd

Servicemodulen för bläck är nästan full.

- Om du har en ny servicemodul för bläck ska du byta ut den omedelbart enligt anvisningarna som medföljde den nya modulen.
- Om du inte har det ska du besöka: <u>http://www.hp.com/support/dj460</u> eller ring till Kundtjänst för att få en ny modul.

Du kan fortsätta utskriften genom att trycka på [] (knappen Fortsätt), men denna lampstatus kommer att fortsätta tills du byter ut servicemodulen för bläck. När servicemodulen för bläck är full slutar skrivaren att skriva ut.

# Lösa installationsproblem

Detta avsnitt innehåller felsökningsförslag för några av de vanligaste problemen som uppstår vid installationen av utrustningen och programvaran.

## Utskriftsproblem

### Kontrollera skrivaren och se till:

- att strömlampan är tänd, men ej blinkar. När skrivaren slås på tar det ungefär en minut för den att initialiseras.
- att inga lampor på kontrollpanelen är tända eller blinkar och att skrivaren är i läget Redo. Om någon lampa lyser eller blinkar ska du läsa avsnittet sida 36.
- att nätsladden och alla andra kablar fungerar som de ska och är ordentligt anslutna till skrivaren.
- att all förpackningstejp och fraktmaterial har tagits bort från skrivaren.
- att bläckpatronerna är korrekt installerade i rätt hållare. Tryck ner hårt på patronerna för att tillförsäkra att kontakten är god.
- att du har avlägsnat tejpen från alla bläckpatronerna.
- att patronerna inte är skadade.
- att bläckpatronsreglarna och luckorna är stängda.
- att utskriftsmaterialet är ilagt på rätt sätt i inmatningsfacket och inte har fastnat i skrivaren.

## Problem med installation av programvaran

## Kontrollera kraven på datorn

Säkerställ att datorn uppfyller systemkraven. Se användarhandboken på Starter CD.

### Kontrollera installationsförberedelserna

- Se till att alla program är stängda innan du startar installationen av programvaran på en dator med Windows.
- Om datorn inte känner igen den sökväg som du anger för cd-enheten ska du kontrollera att du har angivit rätt enhetsbokstav.
- Om datorn inte känner igen Starter CD i cd-enheten ska du kontrollera att skivan inte är defekt. Du kan hämta skrivardrivrutinen från http://www.hp.com/support/dj460.
- Öppna Enhetshanteraren i Windows och kontrollera att USB-drivrutinerna inte har inaktiverats.

### Installera om skrivarprogrammet.

 Om du använder Windows och datorn inte känner av skrivaren ska du köra programmet Scrubber (som finns i mappen Utils\Scrubber på Starter CD) för att utföra en fullständig avinstallation av drivrutinen. Starta om datorn och installera om skrivardrivrutinen. Se "Avinstallera skrivarprogrammet" i användarhandboken på Starter CD.

## Problem med att ställa in trådlös kommunikation med 802.11 eller Bluetooth

Om du har problem med utskrift från en trådlös anslutning med 802.11 eller Bluetooth ska du pröva följande förslag:

### Kontrollera kortet för trådlös utskrift

- Se till att kortet sitter ordentligt.
- Kontrollera att du har satt i kortet f
  ör trådlös utskrift f
  öre eller efter, men inte under, initialiseringen av skrivaren.
- Om lampan på kortet inte är tänd ska du göra följande:
  - a. Ta ut kortet för trådlös utskrift.
  - **b.** Stäng av skrivaren, vänta några sekunder och slå på skrivaren igen.
  - c. Sätt i kortet i skrivaren när den är i läget Redo. Upprepa proceduren några gånger om ingen reaktion förekommer. Kontakta HP om du fortfarande inte lyckas.
- Kontrollera om kortet för trådlös utskrift fungerar genom att pröva att skriva ut från en annan trådlös enhet. Om du fortfarande inte kan skriva ut är kortet för trådlös utskrift antagligen trasigt. Byt ut kortet om så krävs.

## Kontrollera inställningarna för trådlös utskrift

- Kontrollera att omkopplaren för trådlös profil på baksidan av skrivaren är inställd för den trådlösa profil som du använder. Se till att du använder en profil som konfigurerades under installationen.
- Om du inte kan kommunicera med skrivaren sedan du har slutfört installationen av programmet och kopplat bort USB-kabeln är antagligen en eller flera av dessa inställningar för trådlös utskrift felaktiga:
  - Nätverksnamn (SSID)
  - Kommunikationsläge (infrastruktur eller special)
  - Kanal (endast specialnätverk)
  - Säkerhetsinställningar (såsom autentiseringstyp och kryptering)

 Du måste ansluta skrivaren till din dator med en USB-kabel för att kunna konfigurera inställningarna för Bluetooth och för att kunna övervaka skrivarens status (t.ex. bläcknivåer) med hjälp av Verktygslådan (Windows).

## Kontrollera signalen för trådlös utskrift

Trådlös kommunikation kan avbrytas eller bli otillgänglig om signalstörningar eller problem med avstånd eller signalstyrka förekommer eller om skrivaren av någon anledning inte är redo.

- Se till att skrivaren befinner sig inom området för den sändande enheten med 802.11 eller Bluetooth. Trådlös utskrift med 802.11 kan ske på avstånd upp till 100 meter (300 fot). Trådlös utskrift med Bluetooth kan ske på avstånd upp till 10 meter (30 fot).
- Om ett dokument inte skrivs ut kan signalavbrott förekomma. Om ett meddelande visas på datorn som förklarar att ett signalproblem förekommer ska du avbryta utskriften och skicka den igen från datorn.

## Allmänna tips för felsökning av trådlös kommunikation

- Ta bort och lägg till skrivaren igen i Print Center (Mac OS).
- PING:a skrivaren: Om du stänger av skrivaren och slå på den igen, men detta inte löser problemet (eller om det inte hjälper att ta bort och åter lägga till skrivaren i Print Center på Mac OS) ska du göra följande:
  - a. Skriv ut en konfigurationssida för trådlös kommunikation: Håll ned ≥ (knappen Avbryt) i 2 sekunder.
  - b. PING:a skrivaren genom att använda MS-DOS (Windows) eller Terminal (Mac OS) för att verifiera nätverkskommunikation.
- Tilldela skrivaren en IP-adress manuellt i fliken Portar i dialogrutan för egenskaper för skrivaren.
- Rutor kan visas när du försöker att skriva ut asiatiska teckensnitt från en mobiltelefon på skrivare som inköpts utanför Asien. Asiatiska teckensnitt för utskrift från mobiltelefoner med Bluetooth stöds endast i modeller som inköpts i Asien.
- Utskrift av stora filer med hjälp av en trådlös anslutning med Bluetooth kan resultera i utskriftsproblem. Skriv ut en mindre fil.
- Den trådlösa kommunikationen drar på strömmen i skrivarens batteri. Kontrollera batteriets laddningsnivå.

Den direktanslutna användarhandboken på Starter CD innehåller ytterligare information.

## Om trådlös utskrift med 802.11

Detta avsnitt innehåller en snabb översikt över standardinställningarna för trådlös 802.11-kommunikation med skrivaren.

Se användarhandboken på Starter CD för att:

- Installera skrivaren i ett infrastrukturnätverk.
- Installera flera skrivare samtidigt genom att använda verktyget för trådlös profilkonfiguration för 802.11.
- Lösa problem med 802.11-anslutningar som inte använder standardinställningskonfigurationen.
- Upprätta en 802.11-anslutning utan USB-kabel.

### Trådlös utskrift för 802.11 med standardinställningar

Installationsanvisningarna beskriver installation av en enda skrivare för trådlös kommunikation i ett specialnätverk och med standardinställningarna.

Standardinställningarna för trådlöst nätverk är följande:

- Kommunikationsläge: ad hoc (special)
- Nätverksnamn (SSID): hpsetup
- Säkerhet (kryptering): inaktiverad

När skrivaren anslutits till datorn - antingen trådlöst eller via USB-kabeln - kan du ändra SSID genom att konfigurera trådlösa profiler med HP Verktygslådan (Windows) eller HP Deskjet 460 Network Setup Tool (Mac OS).

#### Kommunikationsläge

I ett specialnätverk är skrivaren inställd på specialläget för kommunikation och kommunicerar direkt med andra trådlösa enheter utan användning av en WAP (wireless access point).

#### Nätverksnamn (SSID)

Standardinställningen är att skrivaren letar efter ett specialnätverk med nätverksnamnet, eller SSID, "hpsetup".

#### Säkerhetsinställningar för trådlös kommunikation

Skrivarens standardinställning är Open network (Öppet nätverk) och säkerheten (krypteringen) inaktiverad. Skrivaren försöker identifiera och automatiskt associera till ett öppet, trådlöst nätverk kallat "hpsetup". Nätverket kräver inte säkerhet för autentisering eller kryptering.

Alla enheter i ett specialnätverk måste:

- vara kompatibla med 802.11
- ha special som kommunikationsläge
- ha samma nätverksnamn (SSID)
- finnas på samma subnät
- finnas på samma kanal
- ha samma säkerhetsinställningar för 802.11

## Omkopplare för trådlös profil

Skrivaren har en omkopplare för trådlös profil för 802.11, så att du kan lagra inställningar för upp till tre 802.11-datorer eller nätverk. Detta innebär att du enkelt kan flytta skrivaren mellan hemmet och kontoret eller mellan tre olika nätverksmiljöer med trådlös kommunikation. Den "aktuella" profilen är den som är associerad med den aktuella positionen (1, 2 eller 3) för omkopplaren för trådlös profil i skrivaren. Den direktanslutna användarhandboken på Starter CD innehåller ytterligare information.

# Hewlett-Packard - Begränsad garant

| HP-produkt                                          | Period för begränsad garanti                                                                                     |
|-----------------------------------------------------|----------------------------------------------------------------------------------------------------|
| Program                                             | 90 dagar                                                                                                    |
| Tillbehör                                           | 90 dagar                                                                                                    |
| Bläckpatroner                                       | Begränsad 6-månaders garanti om installerade före eller på det<br>datum för installation som finns på kartongen. |
| Hårdvara för skrivartillbehörsutrustning (se nedan) | l år                                                                                                    |

http://www.hp.com/support/inkjet\_warranty

#### Den begränsade garantins omfattning

- Hewlett-Packard garanterar slutanvändaren att de ovan angivna HP-produkterna är felfria vad gäller material och tillverkning under den ovan angivna perioden, som inleds den dag när kunden inköpte produkten.
- HP:s begränsade garanti avseende programvaror gäller endast misslyckande att exekvera programinstruktionerna. HP garanterar inte att någon produkt kommer att fungera utan avbrott eller fel.
- HP:s begränsade garanti täcker endast sådana defekter som uppstått genom normal användning av produkten och täcker inte några andra problem, inklusive sådana som uppstår på grund av:
  - a. felaktigt underhåll eller modifiering
  - b. program, media, delar eller tillbehör som ej tillhandahållits av HP
  - c. användning som ej ligger inom produktspecifikationerna
  - d. ej auktoriserade modifikationer eller felaktig användning
- 4. När det gäller HP-skrivarprodukter påverkar inte användningen av bläckpatroner som ej kommer från HP eller återfyllda bläckpatroner användarens garanti eller eventuellt HP-supportkontrakt med kunden. Om däremot skrivaren upphör att fungera eller skadas och detta kan tillskrivas användningen av en bläckpatron som inte kommer från HP eller en återfylld bläckpatron kommer HP att debitera standardkostnader för tid och material för den del av skrivarservicen som gäller denna felaktiga funktion eller skada.
- Om HP, under den gällande garantiperioden, mottager information om en defekt i någon produkt som täcks av HP:s garanti, skall HP efter eget gottfinnande antingen reparera eller byta ut produkten.
- Om H<sup>P</sup> inte kan reparera eller byta ut en defekt produkt som täcks av HP:s garanti, skall HP, inom en rimligt tid efter att ha mottagit meddelande om defekten, återbetala inköpssumman för produkten.
- HP är ej skyldigt att reparera, byta ut eller återbetala inköpssumman förrän kunden har returnerat den defekta produkten till HP.
- Alla utbytesprodukter kan vara nya eller i nyskick, under förutsättning att deras funktionalitet minst motsvarar funktionen i de produkter som de utgör ersättning för.
- HP-produkter kan innehålla återvunna delar, komponenter eller material som motsvarar nytillverkade sådana vad avser deras prestanda.
- 10. HP:s begränsade garanti gäller i alla länder där den aktuella HP-produkten distribueras av HP. Kontrakt för ytterligare garantiservice, t.ex. service på platsen, är tillgängliga från alla auktoriserade HP-serviceställen i de länder där produkten distribueras av HP eller en auktoriserad importör.

#### Begränsningar i garantin

I DEN UTSTRÄCKNING SOM MEDGES ENLIGT LOKALA LAGAR LÄMNAR VARKEN HP ELLER NÅGON AV DESS UNDERLEVERANTÖRER NÅGRA ANDRA GARANTIER ELLER VILLKOR, VARE SIG DESSA ÄR UTTRYCKTA ELLER UNDERFÖRSTADDA GARANTIER ELLER VILLKOR AVSEENDE SÄLJBARHET, TILLFREDSSTÄLLANDE KVALITET OCH LÄMPLIGHET FÖR ETT VISST SYFTE.

#### Begränsningar i ansvar

- I den utsträckning som medges enligt lokala lagar är de kompensationsalternativ som anges i garantin kundens enda och exklusiva kompensation.
- 2. I DEN UTSTRÄCKNING SOM MEDGES ENLIGT LOKALA LAGAR, MED UNDANTAG AV DE FÖRPLIKTELSER SOM ANGIVITS I DENNA GARANTI, SKALL UNDER INGA OMSTÄNDIGHETER HP ELLER DESS UNDERLEVERANTÖRER HÅLLAS ANSVARIGA FÖR DIREKTA, INDIREKTA, SPECIELLA ELLER TILLFÄLLIGA SKADOR ELLER FÖLJDSKADOR, VARE SIG DESSA ÄR BASERADE PÅ KONTRAKT, SKADESTÅND ELLER ANNAN JURIDISK TEORI OCH OBEROENDE OM DE FÄTT MEDDELANDE OM MÖJLIGHETEN TILL SÅDANA SKADOR.

#### Lokala lagar

- Denna garanti ger kunden specifika lagliga rättigheter. Kunden kan även ha ytterligare rättigheter, som varierar mellan olika delstater i USA, mellan olika provinser i Kanada och i olika länder i andra delar av världen.
- Om denna garanti inte överensstämmer med lokala lagar skall garantin anses vara modifierad, så att den överensstämmer med lokala lagar. Under sådana lokala lagar kan vissa friskrivningsklausuler och begränsningar i denna garanti ej gälla kunden. Vissa delstater i USA samt andra myndigheter utanför USA (inklusive provinser i Kanada) kan t.ex.:
  - a. förhindra friskrivningsklausulerna och begränsningarna i denna garanti från att begränsa kundens lagliga rättigheter (t.ex. i Storbritannien)
  - b. på annat sätt begränsa tillverkarens möjlighet att upprätthålla sådana friskrivningsklausuler eller begränsningar
  - bevilja kunden ytterligare garantirättigheter, ange perioden tör underförstädda garantier, vilka tillverkaren ej kan frånsäga sig, eller tillåta begränsningar i perioden tör underförstådda garantier.
- AVSÉENDE KUNDTRANSAKTIONĚR I AUSTRALIEN OCH NYA ZEELAND KAN VILLKOREN I DENNA GARANTI, FÖRUTOM ENLIGT VAD LAGEN TILLÅTER, INTE EXKLUDERA, BEGRÄNSA ELLER MODIFIERA, OCH UTGÖR TILLÅGG TILL, DE OBLIGATORISKA LAGLIGA RÄTTIGHETERNA SOM GÄLLER FÖRSÄLJNING AV HP-PRODUKTER TILL DESSA KUNDER.

# Rejsetip

Følgende tip vil være en hjælp til at forberede rejse med printeren:

- Hvis du medbringer en ekstra sort eller fotoprinterpatron, skal du følge disse retningslinier: En delvist brugt sort printerpatron eller en delvist brugt eller fuld fotoprinterpatron skal opbevares i rejseetuiet for at forhindre blæklækage. En nyåbnet sort printerpatron vil lække en smule oppe i højder (såsom i flyvemaskiner). Du kan undgå dette ved at vente med at installere nye sorte patroner, til du har nået din destination. Indtil da bør de opbevares i deres originale tapede emballage.
- Sluk for printeren ved brug af strømknappen. Dette sikrer, at printerpatronerne vender tilbage til startpositionen i den venstre side af printeren og låser på plads.
- Hvis du er nødt til at købe printerpatroner, mens du rejser til et andet land/område, bedes du se online hjælpen ved navn "Rejse med din HP Mobilprinter", som er disponibel gennem Værktøjskassen eller HP Printer Utility, for at få oplysninger om regional patronkompatibilitet.
- Brug kun den netadapter, som fulgte med printeren. Brug ikke nogen anden spændingstransformer eller omformer. Netadapteren kan bruges med vekselstrømkilder på 100 til 240 volt, 50 eller 60 Hz.
- Fjern batteriet, hvis du ikke skal bruge printeren i mere end en måned.
- Hvis du tager fotopapir med på en rejse, skal det pakkes fladt, så det ikke bøjer eller krøller. Fotopapir skal være fladt før udskrivning. Hvis hjørnerne på fotopapiret buer mere end 10 mm, kan du gøre papiret fladt ved at lægge det i den forseglede opbevaringspose og derefter rulle posen på en bordkant, indtil papiret er fladt.

# Printerknapper og -indikatorer

Printerens indikatorer tilkendegiver printerens status og er praktiske til diagnosticering af problemer. Dette kapitel giver en liste over indikatorkombinationer for statusindikatorerne, hvad de angiver, og hvordan problemet løses.

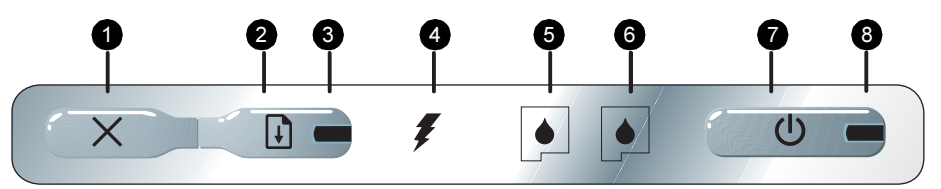

- X (Annuller-knap) Annullerer det aktuelle udskriftsjob. Den tid, det tager at annullere, afhænger af udskriftsjobbets størrelse. Tryk kun én gang på denne knap for at annullere et køstillet udskriftsjob.
- Grotsæt-knap) Genoptager et udskriftsjob, som venter, eller efter en midlertidig afbrydelse (f.eks. når der tilføjes udskriftsmedie i printeren).
- Genoptag-indikator Lyser orange, når et udskriftsjob venter, og blinker eller lyser konstant for at vise status eller et behov for indgreb (se tabellen herunder).
- Indikator for batteriopladning Lyser grønt, når batteriet oplader.

- Indikator for venstre printerpatron Blinker når den venstre printerpatron mangler eller fungerer forkert. Lyser konstant, når blækniveauet er lavt, eller den er tom.
- Indikator for højre printerpatron Blinker når den højre printerpatron mangler eller fungerer forkert. Lyser konstant, når blækniveauet er lavt, eller den er tom.
- 7. 🕲 (Strøm-knap) Slukker og tænder for printeren.
- Indikator for strøm Lyser grønt, når printeren er tændt ved brug af netadapteren eller et 41-100% ladet batteri. Når printeren tilføres strøm af batteriet, lyser indikatoren orange, når batteriet har en 10-40% ladning, og rødt, når batteriet er under 10% ladning. Blinker under udskrivning.

# Printerindikatormønstre

| Indikatorbeskrivelse og indikatormønster                       | Forklaring og anbefalet handling                                                                                                    |
|----------------------------------------------------------------|----------------------------------------------------------------------------------------------------|
| Indikator for strøm lyser grønt.                               | <ul> <li>Hvis der bruges vekselstrøm: Printeren er tændt<br/>og uvirksom.</li> <li>Hvis der bruges batteristrøm: Batteriet er 41-<br/>100% ladet, og printeren er tændt og uvirksom.</li> <li>Det er ikke nødvendigt at foretage noget.</li> </ul>                                                                      |
| Indikator for strøm lyser orange.                              | <ul> <li>Batteriet er 10-40% ladet, og printeren er tændt og uvirksom.</li> <li>Tilslut netadapteren for at begynde genopladning af batteriet.<br/>Se den elektroniske brugervejledning på Starter-cd'en for at få yderligere oplysninger.</li> </ul>                                                                   |
| Indikator for strøm lyser rødt.                                | <ul> <li>Batteriet er ladet mindre end 10%, og printeren er tændt og uvirksom.</li> <li>Tilslut netadapteren for at begynde genopladning af batteriet.<br/>Se den elektroniske brugervejledning på Starter-cd'en for at få yderligere oplysninger.</li> </ul>                                                           |
| Indikator for batteriopladning lyser grønt.                    | Batteriet oplades.<br>• Det er ikke nødvendigt at foretage noget.                                                                                                    |
| Indikator for batteriopladning lyser rødt.                     | Batteriet er defekt.<br>• Udskift batteriet.<br>Se den elektroniske brugervejledning på<br>Starter-cd'en for at få yderligere<br>oplysninger.                                                                                                    |
| Indikator for strøm lyser grønt, og fortsæt-indikator blinker. | <ul> <li>Printer er i pausetilstand af en følgende<br/>årsager: venter på at medie tørrer, er løbet tør<br/>for papir, eller behandler DPOF-udskrivning<br/>(Digital Print Order Format).</li> <li>Læg papir i, hvis der mangler papir. Tryk<br/>på  (Fortsæt-knappen) for at fortsætte<br/>udskriftsjobbet.</li> </ul> |
| Indikator for den venstre printerpatron blinker.               | <ul> <li>Den venstre printerpatron skal efterses.</li> <li>Geninstaller printerpatronen og prøv at<br/>udskrive igen. Hvis fejlen fortsætter, skal<br/>patronen udskiftes. Se den elektroniske<br/>brugervejledning på Starter-cd'en for at få<br/>yderligere oplysninger.</li> </ul>                                   |

| Indikatorbeskrivelse og indikatormønster                   | Forklaring og anbefalet handling                                                                                                    |
|------------------------------------------------------------|----------------------------------------------------------------------------------------------------|
| Indikator for den højre printerpatron blinker.             | <ul> <li>Den højre printerpatron skal efterses.</li> <li>Geninstaller printerpatronen og prøv at<br/>udskrive igen. Hvis fejlen fortsætter, skal<br/>patronen udskiftes. Se den elektroniske<br/>brugervejledning på Starter-cd'en for at få<br/>yderligere oplysninger.</li> </ul>                                                                                                    |
| Indikator for den venstre printerpatron lyser.             | Den trefarvede printerpatron er ved at løbe tør<br>for blæk.<br>• Udskift printerpatronen. Se den<br>elektroniske brugervejledning på<br>Starter-cd'en for at få yderligere<br>oplysninger.                                                                                                    |
| Indikator for den højre printerpatron lyser.               | Den højre printerpatron er ved at løbe tør for<br>blæk.<br>• Udskift printerpatronen.<br>Se den elektroniske brugervejledning på<br>Starter-cd'en for at få yderligere<br>oplysninger.                                                                                                    |
| Indikator for strøm er slukket, fortsæt-indikator blinker. | <ul> <li>Mediestop eller papirmotorstop.</li> <li>Fjern det fastsiddende papir. Se den<br/>elektroniske brugervejledning på<br/>Starter-cd'en for at få yderligere<br/>oplysninger. Efter at have fjernet det<br/>fastsiddende papir, trykker du på<br/>(Fortsæt-knappen) for at fortsætte<br/>udskriftsjobbet.</li> <li>Hvis der ikke er papirstop, trykker du på</li> <li>(Fortsæt-knappen). Hvis dette ikke<br/>virker, prøv da at slukke og tænde for<br/>printeren, og derefter sende udskriftsjobbet<br/>igen.</li> </ul> |
|                                                            |                                                                                                    |

#### Indikatorbeskrivelse og indikatormønster

Indikator for strøm lyser, fortsæt-indikator blinker, indikator for højre printerpatron er tændt dobbelt så lang tid, som den er slukket.

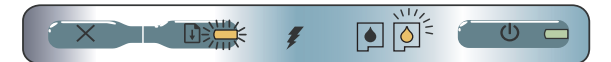

Indikator for strøm lyser, fortsæt-indikator er tændt, indikator for højre printerpatron er tændt dobbelt så lang tid, som den er slukket.

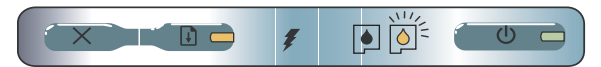

#### Forklaring og anbefalet handling

Blækservicemodulet er næsten fyldt.

- Hvis du har et nyt blækservicemodul, skal det gamle modul udskiftes med det samme ved hjælp af de medfølgende instruktioner.
- Eller besøg: <u>http://www.hp.com/support/dj460</u> eller ring til Kundesupport for at bestille et nyt.

I mellemtiden kan du trykke på (Fortsæt-knappen) for at fortsætte udskrivningen, men denne indikatorfejltilstand vil forblive, indtil blækservicemodulet er udskiftet. Når blækservicemodulet er fyldt, vil printeren standse udskrivningen.

# Løsning af installationsproblemer

Dette afsnit giver forslag til problemløsning for nogle af de mest almindelige problemer, som er associeret med hardware og softwareinstallation.

## Problemer med udskrivning

## Kontrollér printeren for at sikre følgende

- At strømindikatoren er tændt og ikke blinker. Når printeren tændes, tager det cirka et minut for den at initialisere.
- Ingen indikatorer på kontrolpanelet lyser eller blinker, og printeren er i Klar-tilstand. Hvis indikatorerne lyser eller blinker, bedes du se page 44.
- Sørg for, at netledningen og andre kabler fungerer og sidder godt fast i printeren.
- At al indpakningstape og forsendelsesmateriale er fjernet fra printeren.
- At printerpatronerne er installeret rigtigt i deres korrekte holdere i vognen. Tryk godt ned på hver patron for at sikre korrekt kontakt.
- Sørg for, at du har fjernet tapen fra hver printerpatron.
- Sørg for, at patronen ikke er beskadiget.
- At printerpatronlåse og dæksler er lukkede.
- At medie er indført korrekt i papirbakken og ikke sidder fast i printeren.

## Problemer med installation af software

### Kontrollér computerkravene

• Sørg for, at computeren opfylder systemkravene. Se den elektroniske brugervejledning på Starter-cd'en

### Kontrollér installationsforberedelserne

- Før du installerer software på en Windows-computer, skal du sørge for, at alle andre programmer er lukket.
- Hvis computeren ikke genkender stien til det cd-drev, som du indtaster, skal du sikre dig, at du specificerer det korrekte drevbogstav.
- Undersøg Starter-cd'en for skade, hvis computeren ikke genkender cd'en i cd-drevet. Du kan downloade printerdriveren fra http://www.hp.com/support/dj460.
- Sørg for, at USB-driverne ikke er deaktiverede i Windows-enhedshåndtering.

### Installer printersoftwaren igen

 Hvis du benytter Windows, og computeren ikke kan detekere printeren, kan du køre Scrubberhjælpeprogrammet (findes i mappen Utils\Scrubber på Starter-cd'en) for at udføre en ren afinstallation af driveren. Genstart computeren, og installer printerdriveren igen. Se "Sådan afinstalleres printersofwaren" i den elektroniske brugervejledning på Starter-cd'en.

## Problem med opstilling af 802.11 eller Bluetooth trådløs kommunikation

Hvis du har problemer med at udskrive fra en 802.11 eller Bluetooth trådløs forbindelse, kan du prøve følgende forslag:

## Kontrollér det trådløse printerkort

- Sørg for, at det trådløse printerkort er indsat korrekt.
- Sørg for, at du har indsat det trådløse printerkort før eller efter, og ikke under printerinitialiseringen.
- Hvis indikatoren på det trådløse printerkort ikke er tændt, kan du gøre følgende:
  - a. Fjern det trådløse printerkort.
  - **b.** Sluk for printeren, vent nogle få sekunder, og tænd den derefter igen.
  - c. Indsæt kortet igen, når printeren er i Klar-tilstand. Hvis der ikke er noget respons, gentager du denne procedure nogle få gange. Hvis der stadig ikke er noget respons, bedes du kontakte HP.
- Prøv at udskrive ved brug af en anden trådløs enhed for at se, om det trådløse printerkort fungerer. Hvis du stadig ikke kan udskrive, er det trådløse printerkort måske defekt. Udskift om nødvendigt kortet.

## Kontrollér de trådløse indstillinger

- Sørg for, at den trådløse profilomskifter på bagsiden af printeren er slået over på den korrekte trådløse profil, du benytter. Sørg for, at du benytter en profil, der blev konfigureret under installation.
- Hvis du ikke kan kommunikere med printeren, efter at have fuldført softwareinstallationen og have fjernet USB-kablet, er der måske en eller flere af følgende trådløse indstillinger, der er forkerte:
  - Netværksnavn (SSID)
  - Kommunikationsmodus (infrastruktur eller ad hoc)
  - Kanal (kun ad hoc-netværk)
  - Sikkerhedsindstillinger (såsom Autentificeringstype og Kryptering)

 Hvis du vil konfigurere Bluetooth-indstillinger eller overvåge printerstatus (såsom blækniveauer) ved brug af Værktøjskassen (Windows), skal du tilslutte printeren til computeren ved brug af et USB-kabel.

## Kontrollér det trådløse signal

Trådløs kommunikation kan afbrydes eller være utilgængelig, hvis der er signalforstyrrelse, problemer med afstanden eller signalstyrken, eller hvis printeren ikke er klar af en eller anden årsag.

- Sørg for, at printeren er inden for området af den 802.11 eller Bluetooth afsendende enhed. 802.11
  udskrivning giver mulighed for trådløs udskrivning ved en afstand på op til 100 meter. Bluetooth
  udskrivning giver mulighed for trådløs udskrivning ved en afstand på op til 10 meter.
- Hvis der ikke udskrives et dokument, er der måske signalforstyrrelse. Hvis der vises en meddelelse på computeren, som forklarer, at der er et signalproblem, annullerer du udskriftsjobbet og sender det derefter igen fra computeren.

## Generelle fejlfindingstip om trådløs udskrivning

- Slet og tilføj printeren igen i Print Center (Mac OS).
- PING printeren: Hvis det ikke løser problemet at slukke for printeren og tænde den igen (eller slette og tilføje printeren igen i Print Center ikke virker på Mac OS), kan du gøre følgende:

  - b. PING printeren ved brug af MS-DOS (Windows) eller Terminal (Mac OS) for at bekræfte netværkskommunikation.
- Tildel manuelt IP-adressen til printeren på fanebladet Porte under printeregenskaberne.
- Måske vises der felter, når du forsøger at udskrive asiatiske skrifttyper fra en mobiltelefon på printere, der er købt uden for Asien. Asiatiske skrifttyper til Bluetooth-mobiltelefonudskrivning understøttes kun på modeller, som er købt i Asien.
- Udskrivning af store filer ved brug af en Bluetooth trådløs forbindelse kan resultere i udskrivningsproblemer. Prøv at udskrive en mindre fil.
- Trådløs kommunikation dræner strøm fra printerbatteriet. Kontrollér batteriets ladningsniveau.

Se den elektroniske brugervejledning på Starter-cd'en for at få yderligere oplysninger om problemløsning med trådløst netværk og konfiguration.

## Lidt om 802.11 trådløs udskrivning

Dette afsnit giver en kort oversigt over fabriksstandard 802.11 trådløs kommunikation med printeren.

Se den elektroniske brugervejledning på Starter-cd'en for følgende oplysninger:

- Opstilling af printeren på et infrastrukturnetværk.
- Opstilling af flere printere på en gang ved brug af 802.11 Wireless Profile Configuration Utility.
- Løsning af problemer med 802.11 forbindelser, som ikke bruger fabrikkens standardkonfiguration.
- Sæt printeren op med en 802.11-forbindelse uden at bruge et USB-kabel.

## 802.11 trådløs udskrivning ved brug af fabriksstandarder

Opstillingsinstruktionerne beskriver opstilling af en enkelt printer til trådløs kommunikation ved brug af et ad hoc-netværk og fabriksstandarder.

Fabrikkens standardindstillinger for det trådløse netværk er:

- Kommunikationstilstand: ad hoc
- Netværksnavn (SSID): hpsetup
- Sikkerhed (kryptering): deaktiveret

Når først printeren er sluttet til computeren, enten trådløs eller gennem USB-kablet, kan du skifte SSID ved at konfigurere trådløse profiler ved brug af HP Værktøjskasse (Windows) eller HP Deskjet 460 Network Setup Tool (Mac OS).

#### Kommunikationstilstand

På et "ad hoc-netværk" er netværkskommunikationstilstanden opstillet til ad hoc, og printeren kommunikerer direkte med andre trådløse enheder uden brugen af et trådløst adgangspunkt (WAP).

#### Netværksnavn (SSID)

Printeren leder som standard efter et ad hoc-netværk med netværksnavnet, eller SSID (Service Set Identifier), "hpsetup."

#### Indstillinger for trådløs sikkerhed

Printerens fabriksstandardindstillinger er åbent netværk og sikkerhed (kryptering) deaktiveret. Printeren vil forsøge at detektere og automatisk associere for at åbne et trådløst netværk ved navn "hpsetup". Netværket kræver ikke sikkerhed til autentificering eller kryptering.

Alle enheder på ad hoc-netværket skal:

- være 802.11-kompatible
- have ad hoc som kommunikationstilstand
- have det samme netværksnavn (SSID)
- være på det samme subnet
- være på den samme kanal
- have de samme 802.11 sikkerhedsindstillinger

## Trådløs profilomskifter

Printeren inkluderer en 802.11 trådløs profilomskifter, således at du kan lagre indstillinger til op til tre 802.11 computere eller netværker. Dette giver dig mulighed for nemt at flytte printeren fra hjemmet til kontoret eller imellem tre trådløse netværksmiljøer. Den "aktuelle" profil er den, som er tilknyttet den aktuelle position (1, 2 eller 3) på den trådløse profilomskifter på printeren. Se den elektroniske brugervejledning på Starter-cd'en for at få yderligere oplysninger.

# Hewlett-Packards erklæring om begrænset garanti

| HP-produkt                                                         | Varighed på begrænsede garanti                                                                         |
|--------------------------------------------------------------------|----------------------------------------------------------------------------------------------------|
| Software                                                           | 90 dage                                                                                                |
| Ekstraudstyr                                                       | 90 dage                                                                                                |
| Blækpatroner                                                       | Begrænset 6 måneders garanti, hvis den installeres inden den trykte<br>"installer før dato" på boksen. |
| Printerens periferihardware (se herunder for at få<br>oplysninger) | 1 år                                                                                                   |

http://www.hp.com/support/inkjet\_warranty

#### Omfang af den begrænsede garanti

- Hewlett-Packard indestår over for slutbrugerkunden, at de ovenfor specificerede produkter fra HP vil være fri for fejl og mangler i materialer og udførelse i den ovenfor specificerede periode, som begynder på den dato, hvor kunden har købt produktet.
- Ved softwareprodukter gør HP's begrænsede garanti sig kun gældende for manglende eksekvering af programmeringsinstruktioner. HP garanterer ikke for, at operationen af noget produkt vil være uden forstyrrelser eller fejl.
- HP's begrænsede garanti dækker kun de defekter, der opstår som et resultat af normalt brug af produktet, og dækker ikke nogen andre problemer, inklusive dem der opstår som et resultat af:
  - a. Forkert vedligeholdelse eller modifikation;
  - b. Software, medie, reservedele eller forbrugsvarer, som HP ikke har leveret eller yder support til; eller
  - c. Betjening uden for produktets specifikationer.
  - d. Uautoriseret modifikation eller misbrug.
- 4. Ved HP-printerprodukter vil brug af blækpatroner, som ikke er fra HP, eller en genopfyldt blækpatron ikke påvirke hverken garantien over for kunden eller nogen HP-supportkontrakt med kunden. Såfremt en printerfejl eller skade imidlertid kan tilskrives brugen af en blækpatron, som ikke er fra HP eller som er genopfyldt, vil HP opkræve normal timeløn og materialeomkostninger ved service på printeren for at afhjælpe den pågældende fejl eller skade.
- Hvis HP i garantiperioden modtager meddelelse om en fejl eller mangel i noget produkt, som er dækket af HP's garanti, skal HP efter eget valg enten reparere eller ombytte produktet.
- 6. Hvis HP er ude af stand til at reparere eller ombytte et defekt produkt, som er dækket af HP's garanti, skal HP, inden for en rimelig periode efter at være blevet gjort opmærksom herpå, refundere produktets købspris.
- HP er ikke forpligtet til at reparere, ombytte eller refundere, førend kunden har returneret det defekte produkt til HP.
- Et ombytningsprodukt kan enten være nyt eller i samme stand som nyt, og dets funktionsevne vil mindst svare til det ombyttede produkts.
- 9. HP-produkter kan indeholde renoverede dele, komponenter eller materialer, som svarer til nye i deres ydelse.
- 10. HP's erklæring om begrænset garanti er gyldig i ethvert/ enhver land/region, hvor det garanterede HP-produkt distribueres af HP. Kontrakter om yderligere garantiservice, såsom service på installationsstedet, kan erhverves fra enhver autoriseret HP-servicefacilitet i lande/regioner, hvor dette produkt distribueres af HP eller af en autoriseret importør.

#### Begrænsninger på garanti

I DET OMFANG SOM DET TILLADES AF LOKAL LOVGIVNING, GIVER HVERKEN HP ELLER DETS TREDJEPARTS LEVERANDØRER NOGEN ANDEN GARANTI ELLER INDESTÅELSE AF NOGEN ART, HVERKEN UDTRYKKELIGE ELLER UNDERFORSTÅEDE GARANTIER ELLER INDESTÅELSER OM OM SALGBARHED, TILFREDSSTILLENDE KVALITET OG EGNETHED TIL ET BESTEMT FORMÅL.

#### Begrænsninger på ansvar

- I det omfang lokal lovgivning tillader det, er retsmidlerne i denne garantierklæring kundens eneste og eksklusive retsmidler.
- I DET OMFANG LOKAL LOVGIVNING TILLADER DET, BORTSET FRA DE FORPLIGTELSER, SOM SPECIFIKT ER FREMHOLDT I DENNE GARANTIERKLÆRING, ER HP OG DETS TREDJEPARTS LEVERANDØRER UNDER INGEN OMSTÆNDIGHEDER ANSVARLIGE FOR DIREKTE ELLER INDIREKTE TAB, UANSET OM DISSE ER BASERET PÅ KONTRAKT ELLER SKYLDES FORHOLD UDEN FOR KONTRAKT.

#### Lokal lovgivning

- Denne garantierklæring giver kunden specifikke juridiske rettigheder. Kunden kan også have andre rettigheder, som varierer fra stat til stat i USA, fra provins til provins i Canada og fra land/region til land/region andre stedet i verden.
- 2. I det omfang at denne garantierklæring måtte være i strid med lokal lovgivning, skal denne garantierklæring fortolkes i overensstemmelse med sådan lokal lovgivning. Under sådan lokal lovgigning kan der være visse ansvarsfraskrivelser og begræsninger i denne garantierklæring, som ikke gør sig gældende for kunden. F.eks. i visse stater i USA, såvel som visse regeringer uden for USA (inklusive provinser i Canada), kan:
  - Udelukke ansvarsfraskrivelser og begrænsningerne i denne garantierklæring fra at begrænse kundens lovfæstede rettigheder (f.eks. Storbritannien);
  - På anden måde begrænse en producents evne til at håndhæve sådanne ansvarsfraskrivelser eller begrænsninger; eller
  - c. Tildele kunden yderligere garantirettigheder, specificere varigheden af underforståede garantier, som producenten ikke kan fraskrive sig, eller forbyde begrænsninger på varigheden af underforståede garantier.
- FOR FORBRUGERTRANSAKTIONER I AUSTRALIEN OG NEW ZEALAND EKSKLUDERER, BEGRÆNSER ELLER MODIFICERER BETINGELSERNE I DENNE GARANTIERKLÆRING, MED UNDTAGLESE AF DET UNDER LOVEN TILLADTE, IKKE DE OBLIGATORISKE LOVMÆSSIGE RETTIGHEDER, SOM GØR SIG GÆLDENDE FOR SALGET AF HP-PRODUKTERNE TIL SÅDANNE KUNDER, MEN ER I TILLÆG DERTIL.

© 2005 Hewlett-Packard Development Company, L.P.

www.hp.com/support/dj460

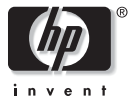

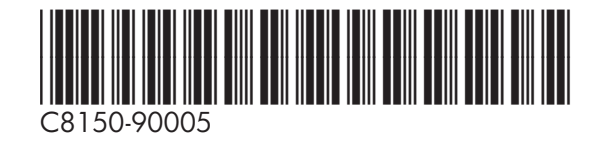